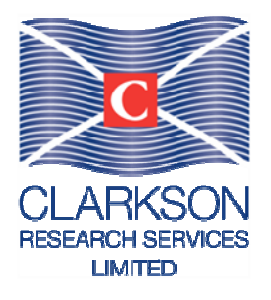

# **CRSL World Fleet Register Manual**

August 2012

# Contents

Section

Page

| 1.1       | Introduction                                                                      | 4  |
|-----------|-----------------------------------------------------------------------------------|----|
| 1.2       | Logging In                                                                        | 4  |
| 1.5       | Home Page                                                                         | 4  |
| 1.4       | Fleet Register                                                                    | 4  |
| 1.4.1     | Working with Vessel Data                                                          | 5  |
| 1.4.1.1   | Searching for a vessel                                                            | 5  |
| 1.4.1.1.1 | Using Quick Search – Searching For a vessel by Name or IMO number                 | 5  |
| 1.4.1.1.2 | Searching For a Vessel by Flag                                                    | 5  |
| 1.4.1.1.5 | Searching For a Vessel by Ship Type                                               | 5  |
| 1.4.1.1.4 | Searching For a Vessel by Other Characteristics                                   | 6  |
| 1.4.1.1.3 | Searching For a Vessel by Other Characteristics                                   | 0  |
| 1.4.1.1.0 | Creating Vessel Lists                                                             | 0  |
| 1.4.1.2   | Cleaning vessel Lists                                                             | 07 |
| 1.4.1.5   | Adding Fields To Vessel Analysis                                                  | 7  |
| 1.4.1.4   | Adding Fields 10 Vessel Analysis<br>Creating Size/A as and Vess of Duild Drafiles | /  |
| 1.4.1.3   | Creating Size/Age and Year of Build Profiles                                      | 0  |
| 1.4.2     | Soluting Listings                                                                 | 0  |
| 1.4.5     | Owners<br>Creating on Owners Listing                                              | 0  |
| 1.4.5.1   | Duilders                                                                          | 0  |
| 1.4.4     | Builders Listing                                                                  | 0  |
| 1.4.4.1   | Clease Elege Nationality, Owner Crowns and Engines Databases                      | 0  |
| 1.4.3     | Class, Flag, Nationality, Owner Gloups and Engines Databases                      | 9  |
| 1.4.0     | Sales Listings                                                                    | 9  |
| 1.4.0.1   | Diracy Listing                                                                    | 9  |
| 1.4.7     | Creating a Direct Listing                                                         | 10 |
| 1.4.7.1   | Creating and Soving Penerte                                                       | 10 |
| 1.4.0     | Using Data Grid ture                                                              | 10 |
| 1.4.9     | Analysis                                                                          | 10 |
| 1.4.10    | Analysis<br>Analysis Monu                                                         | 10 |
| 1.4.10.1  | Allarysis Mcliu<br>Elect Profile Tables                                           | 10 |
| 1.4.10.2  | Top Tables                                                                        | 11 |
| 1.4.10.3  | Analysis Tables Drinting and Spreadsheat Export                                   | 11 |
| 1.4.10.4  | Export to Excel Spreadsheet                                                       | 12 |
| 1.4.11    | Options                                                                           | 12 |
| 1.4.12    | Saving Reports                                                                    | 12 |
| 1.4.12.1  | Using The Letter Bar                                                              | 12 |
| 1.4.12.2  | The 'Paset' Putter                                                                | 12 |
| 1.4.13    | Moving Between Databases                                                          | 13 |
| 1.4.14    | Using Quick Search Across Databases                                               | 13 |
| 1.4.15    | Time Series                                                                       | 13 |
| 1.5       | Time series<br>Browsing for Timeseries: Quick Guide                               | 13 |
| 1.5.1     | Browsing for Timeseries: In Detail                                                | 13 |
| 1.5.2     | Searching for Time-Series                                                         | 14 |
| 1.5.5     | The 'Reset' Button                                                                | 14 |
| 1.0.1     |                                                                                   | 10 |

| 1.6 | Publications                           | 15 |
|-----|----------------------------------------|----|
| 1.7 | Printing from the World Fleet Register | 15 |

# SectionPageAppendix 1Screen Shots16Appendix 2A to Z of World Fleet Register Fields31Appendix 3Publications Directory39

#### 1.1 Introduction

The World Fleet Register is an online data service, comprising details of all merchant vessels over 100 GT. It covers more than 80,000 vessels in service, on order, under conversion or recently removed from the fleet, any of which may be selected by a wide range of criteria.

The World Fleet Register provides users with the ability to (i) access timely, up-to-date fleet data (ii) show trends in key data over time (iii) provide perspective and context across ships and sectors (iv) undertake drill down analysis with quick and user-friendly access to comprehensive fleet data as required. After validation, the data available on World Fleet Register is updated daily, with changes progressively uploaded to the database between 9am and 10am (UK time).

#### 1.2 Logging In

To log in to World Fleet Register, visit the website <u>http://www.clarksons.net/wfr</u>. The first screen that the user will see upon visiting the site is the log-in screen. To log in users can enter their individual username and password into the appropriate boxes and click on the 'Login' button. The log-in screen also provides links to enable users to recover their password and view the standard terms and conditions of use.

#### 1.3 Home Page

The home page provides a quick introduction to the site including access to the more than 80,000 vessels in the fleet database, the wide range of time-series available and the publications included. It introduces the fully-flexible nature of the site, which allows the user to extract the data they require as specifically or broadly as they wish (see Appendix 1, Screen Shot 1).

The home page also acts as a site-map, providing 'Quick Links' to a range of useful areas. Users can return to this page whenever they wish to search for a new data set by simply clicking the 'Home' radio button in the top left corner of each screen at any time.

The World Fleet Register consists of three main sections, which appear on the radio button bar at the top of the home page: Fleet Register, Timeseries and Publications.

#### 1.4 Fleet Register

At the top of the Fleet Register screen, above the 'Data Grid', can be seen (from left to right) the various 'Status' options (Fleet, Orderbook, Under Conversion, Demolitions/Removals), the Reset button, the 'Quick Search' function and the options to produce quick age profiles of a selected fleet, download into Excel and the 'Analysis' options (including the ability to save a 'Report').

Below this on the screen, can be seen a selection of areas (again from left to right), firstly the 'Databases' area. Users can switch between the 'Daily' and 'Monthly' options to view either the most up-to-date data, or data as of the first day of the most recent month. The 'Databases' area also lists the 12 available databases.

To the right of the 'Databases' area is the 'Ship Type' area, which indicates the segmentation of the vessels (there are 19 Ship Type selections available, which are subdivided into standard types and sizes by the use of the drop down boxes in the Ship Type area), and further to the right are areas highlighting the various search filters and data display options (e.g. Vessel Characteristics, Regulatory Status).

The content of the 'Data Grid' is controlled by the radio buttons and check-boxes across this area allowing the user to select the specific data required from each group. The 'Databases' and 'Ship Types' areas allow just one selection, whilst the Vessel Characteristics, Regulatory Status, and Shipbuilders areas, for example, allow multiple selections.

1.4.1 Working With Vessel Data

#### 1.4.1.1 Searching For a Vessel

Users can use the World Fleet Register to search for vessels by a wide a wide range of criteria. The World Fleet Register includes a 'Quick Search' function as well as more comprehensive vessel search functionality.

#### 1.4.1.1.1 Using Quick Search – Searching For a Vessel by Name or IMO number

Users can search for a vessel by name or IMO number using the vessel 'Quick Search' function. In order to search the user must enter the search term in the 'Quick Search' box and click 'Search' (see Appendix 1, Screen Shot 2). Checking the 'Inc. Exname' box widens a name search to include recorded vessel exnames. Clicking the 'X' button clears the 'Search' box. For each new search the user must first click on the 'Reset' button.

#### 1.4.1.1.2 Searching For a Vessel by Flag

Users can search for vessels by flag by following the steps below:

- i. Click on 'Flag State' in the Regulatory, Ownership area.
- ii. The 'Flag State Criteria' pop-up box will appear click on the selected flag states to use as search criteria or multiple entities using Shift/CTRL or click on any pre-selected groups shown e.g. OECD (see Appendix 1, Screen Shot 3)
- iii. Click on the 'Show in Custom Data Grid' box to display the 'Flag State' field in the data grid
- iv. Click 'OK'
- v. The data grid will now show the vessels corresponding to the selected flag state

#### 1.4.1.1.3 Searching For a Vessel by Ship Type

Users can search for vessels by ship type by using the options in the Ship Types area as detailed below:

- i. Clicking on a Ship Type (e.g. 'Oil Tankers') in the 'Ship Types' area (see Appendix 1, Screen Shot 4)
- ii. Select a ship sub-type(e.g. 'VLCC') from the first drop-down box in the Ship Type area
- iii. Select a 'special type' (e.g. 'Single Hull') from the second drop-down box in the Ship Type area

In each case the selection made by the user will refine the search to return vessels corresponding to ship type selections made by the user.

Users can search for vessels by a wider range of ship types, including more detailed ship types, by following the steps below:

- i. Click on 'Vessel Type' in the Vessel Characteristics area.
- ii. The 'Vessel Type Criteria' pop-up box will appear click on the selected vessel types to use as search criteria or multiple entities using Shift/CTRL

- iii. Click on the 'Show in Custom Data Grid' box to display the 'Vessel Type' field in the data grid
- iv. Click 'OK'
- v. The data grid will now show the vessels corresponding to the selected ship type
- 1.4.1.1.4 Searching For a Vessel by Owner

Users can search for vessels by owner by following the steps below:

- i. Click on 'Owner Company' in the Regulatory, Ownership area.
- ii. The 'Owner Company Criteria' pop-up box will appear click on the selected owners to use as search criteria or multiple entities using Shift/CTRL (see Appendix 1, Screen Shot 5)

iii. Click on the 'Show in Custom Data Grid' box to display the 'Owner Company' field in the data grid iv. Click 'OK'

v. The data grid will now show the vessels corresponding to the selected owner company

Users can search for vessels by 'Group Owner' company by using the filter options on the 'Group Owner' field in the Regulatory, Ownership area available by adding the 'Group Owner' field (see section 1.4.1.4 for details on Adding Fields to Vessel Analysis).

#### 1.4.1.1.5 Searching For a Vessel by Other Characteristics

Users can search for vessels by a wide range of other characteristics by using the filter options on the range of criteria available in the Vessel Characteristics, ship type specific vessel characteristics (where shown), Regulatory, Ownership and Shipbuilders areas as described in sections 1.4.1.3 and 1.4.1.4.

#### 1.4.1.1.6 Searching For a Vessel by a Combination of Characteristics

Users can search for vessels across a combination of characteristics at any time. Having searched by one characteristic, the user can automatically move onto searching by another characteristic and the first selection will remain 'held'. In the case of individual fields in the Vessel Characteristics, ship type specific vessel characteristics (where shown), Regulatory, Ownership and Shipbuilders areas this is indicated by the 'filter icon' which appears when a selection is 'held'. Once a user has completed work with a particular dataset, it is possible to reset the data set using the 'Reset' button at the top of the Fleet Register screen (see section 1.4.13).

#### 1.4.1.2 Creating Vessel Lists

The selection of vessels shown in the data grid can be refined as follows (see Appendix 1, Screen Shot 6):

- i. Clicking on the relevant boxes in the 'Status' option bar (top of page) displays Fleet, Orderbook, Under Conversion, Demolitions/Removals data or any required combination thereof
- ii. Clicking on a Ship Type (e.g. 'Oil Tankers') in the 'Ship Types' area
- iii. Select a ship sub-type(e.g. 'VLCC') from the first drop-down box in the Ship Type area
- iv. Select a 'special type' (e.g. 'Single Hull') from the second drop-down box in the Ship Type area

Following the creation of a Vessel List the following actions can be performed:

- i. Click on a vessel in the list to display the vessel's specifications and details (see Appendix 1, Screen Shot 7).
- ii. Export the list to spreadsheet by clicking on the Excel button in the top right of the screen (this function can be used when viewing any fleet information). Users can export up to 2,500 records per

download.

- iii. Save the listing and its selection criteria by clicking 'Save the Current Grid Selection as a Report' option in the 'Options' area in the top right of the screen; the query has then been saved and the user can return to the query at any point in time
- 1.4.1.3 Filtering and Refining Vessel Lists

Vessel Listings can be further refined by using the filter options on the range of criteria available in the Vessel Characteristics, ship type specific vessel characteristics (where shown), Regulatory, Ownership and Shipbuilders areas (see Appendix 1, Screen Shot 8).

- i. Click on a field displayed in Vessel Characteristics
- ii. A criteria pop-up box will appear enter the proposed minimum value in the 'lowest' field, and the proposed maximum value in the 'highest' field.
- iii. Click on the 'Use Criteria to Filter Data' box to filter the listing by the selected criteria range.
- iv. Click on the 'Show in Custom Data Grid' box to display the criteria field in the data grid
- v. Where a field is non-numeric (e.g. 'Flag State', 'Builder') click on the selected entity to use as criteria or multiple entities using Shift/CTRL or click on any pre-selected entity groups shown (e.g. OECD); click on 'Show in Custom Data Grid' box to display the criteria field in the data grid
- vi. Click 'OK'
- vii. The data grid will now show the vessels for which the value for the filtered field lies between the proposed minimum and maximum values (inclusive) and the filtered field itself depending on the option selected in actions 3 and 4 above.

It should be noted that in the 'Regulatory, Ownership' area the field 'Owner Nationality' relates to the 'real' (rather than country of domicile/office location) nationality of the vessel owner company and that in the 'Shipbuilders' area the field 'Builder Country' relates to the physical location of the shipbuilder.

Users can filter for vessels across a combination of characteristics at any time. Having filtered by one characteristic, the user can automatically move onto filtering by another characteristic and the first selection will remain 'held'. In the case of individual fields in the Vessel Characteristics, ship type specific vessel characteristics (where shown), Regulatory, Ownership and Shipbuilders areas this is indicated by the 'filter icon' which appears when a selection is 'held'. Once a user has completed work with a particular dataset, it is possible to reset the data set automatically using the 'Reset' button at the top of the Fleet Register screen (see section 1.4.13).

1.4.1.4 Adding Fields To Vessel Analysis

Vessel listings can also display and/or be filtered by a wide range of other fields not listed by default in the vessel characteristics, ship type specific vessel characteristics, regulatory/ownership and shipbuilders areas. These can be accessed by clicking on the 'More...' button in each of the areas (see Appendix 1, Screen Shot 9).

Clicking on the 'More...' button brings up the 'Choose Columns' box, which shows the current possible additional fields for the area in question (listed in the column labeled 'Available Fields') and the fields currently being shown by World Fleet Register (listed under 'Used Fields').

- i. There is a third column named 'Groups', which is found on the left-hand side of this box. Selecting a group will bring up a different list of fields in the 'Available Fields' list which relate to the heading of the group in question (e.g. selecting the 'Cargo Capacity and Handling' group brings up only fields related to vessels' cargo capacity and handling).
- ii. Adding a field into the 'Used Fields' column will result in it being shown in the area in question on the Fleet Register screen. To do this, click on the field to include from the 'Available Fields' list and

click on the 'Add >>' button, which is located between the 'Available Fields' and 'Used Fields' boxes. Then click the 'OK and Save' button located at the bottom of the box.

It is also possible to remove fields from the areas on the Fleet Register screen. To do this, click on the field to remove the 'Used Fields' column, then click on the '<<Remove' button, which is located between the 'Available Fields' and 'Used Fields' columns and then click the 'OK and Save' button at the bottom of the box.

A full list of all possible additional fields can be found by clicking on the 'More...' button at the bottom of the 'Vessel Characteristics' area. This will bring up the 'Choose Columns' box. In the left hand column, labeled 'Groups', click on the 'Alphabetical Order' heading, which is located at the bottom of the column. This lists all the available fields for all of the areas (Vessel Characteristics, ship type specific vessel characteristics, Regulatory/Ownership, Shipbuilders). To then add fields to the areas on the Fleet Register screen, follow the instructions detailed above.

1.4.1.5 Creating Size/Age and Year of Build Profiles

Click the 'Open Analysis Menu' button in the top-right corner of the home screen will present a pop-up box displaying the analysis menu. This option is only available when working in the Vessels database.

The functions within the analysis menu allow the user to analyse the current selection of vessels and to display a variety of summary and fleet profile tables including 'Size and Age Tables' and 'Fleet Profiles by Year of Build'. Simply click on the required analysis to be performed on the current grid selection. More detail on use of the 'Analysis Menu' is provided in 1.4.10.

#### 1.4.2 Sorting Listings

The listing displayed in the data grid can also be sorted by any of the fields displayed. To do so, users can click on the heading of the relevant field. This will sort the date by ascending alphabetical or numerical order. In order to sort the data by descending order, users can click on the heading of the relevant field twice rather than once.

#### 1.4.3 Owners

#### 1.4.3.1 Creating an Owners Listing

In order to re-set the data grid to the full set of available data click on the 'Reset' button (see section 1.4.13 for further details). Then click on the Owners radio button in the 'Databases' area areas (see Appendix 1, Screen Shot 10).

Click on an owner in the list to display the owner's details, including address, and its fleet and orderbook list.

Owner listings can be refined using the filter and additional field options available in the Vessel Characteristics, ship type specific vessel characteristics (where shown), Regulatory, Ownership and Shipbuilders areas in the same way as vessel listings (see section 1.4.1).

#### 1.4.4 Builders

#### 1.4.4.1 Creating a Builders Listing

In order to re-set the data grid to the full set of available data click on the 'Reset' button (see section 1.4.13 for further details). Then click on the Builders radio button in the 'Databases' area.

Click on a builder in the list to display the builders details, including address, its fleet and orderbook list and technical details about the yard.

Builder listings can be refined using the filter and additional field options available in the Vessel Characteristics, ship type specific vessel characteristics (where shown), Regulatory, Ownership and Shipbuilders areas in the same way as vessel listings (see section 1.4.1).

1.4.5 Class, Flag, Nationality, Owner Groups and Engines Databases

In addition, it is possible to carry out analysis by class, flag, nationality, owner groups and engines. To do this, reset the data grid by clicking on the 'Reset' button (see section 1.4.13 for further details). Then click on the Class Society, Flag State, Nationality, Owner Groups or Engines radio button as appropriate.

As with owners and builders, it is possible to click on the individual owner groups to find out more information about them. Clicking on the name of an owner group displays its address, its fleet and orderbook list and the list of its subsidiary companies.

Class society, flag state, nationality, owner group and engine listings can be refined using the filter and additional field options available in the Vessel Characteristics, ship type specific vessel characteristics (where shown), Regulatory, Ownership and Shipbuilders areas in the same way as vessel listings (see section 1.4.1).

It should be noted that the 'Nationality' database relates to the nationality of the vessel owner as detailed in 1.4.1.

#### 1.4.6 Sales Listings

The Sales section displays reported vessel sales back to 2005, and works in much the same way as the vessel data section, allowing the user to filter various data fields and also which items are displayed.

To access the Sales section click 'S&P' in the Databases section in the top-left of the home page areas (see Appendix 1, Screen Shot 11).

#### 1.4.6.1 Creating a Sales Listing

To create a Sales listing, click on the 'S&P' radio button in the 'Databases' area of the Fleet Register screen. This will bring up a list of sales, and includes useful information about the vessels and the transactions.

Sales listings can be refined using the filter and additional field options available in the Vessel Characteristics, ship type specific vessel characteristics (where shown), Regulatory, Ownership and Shipbuilders areas in the same way as vessel listings (see section 1.4.1).

Both the vessel name and builder can be clicked on this screen when working with a grid of sales data, displaying either the vessel details or the builders' fleet and orderbook.

#### 1.4.7 Piracy Listing

The Piracy section works in much the same way as the vessel data section, allowing the user to filter various data fields and also which items are displayed.

#### 1.4.7.1 Creating a Piracy Listing

To create a Piracy listing, click on the Piracy radio button in the 'Databases' area of the Fleet Register screen. This will bring up a list of the vessels involved in recent piracy incidents, and includes useful information about them and pertinent information referring to the piracy incident.

Piracy listings can be refined using the filter and additional field options available in the Vessel Characteristics, ship type specific vessel characteristics (where shown), Regulatory, Ownership and Shipbuilders areas in the same way as vessel listings (see section 1.3.1).

#### 1.4.8 Creating and Saving Reports

Having saved a report (see section 1.4.1 and 1.4.12 for further details on how to save queries created using the World Fleet Register), it is possible to access saved reports through the 'Databases' area of the Fleet Register screen. Once a report has been saved, a new database named 'Reports' will be available through this screen in the 'Databases' area.

Clicking on the Reports menu radio button will bring up a list of all previously saved reports/queries. To open a previously saved report, find its name in the list of reports and click on the 'Select' button (second from the right). This will open the report.

It is also possible to delete old reports. To do so, find the report that is to be deleted and click on the 'Delete' button, which is found on the far right hand side.

#### 1.4.9 Using Data Grid type

Users are able to make a selection in the Data Grid area which allows them to quickly alter the level of detail of the data displayed on screen depending on their preference from four options: Custom, Minimal, Medium, or Detailed.

#### 1.4.10 Analysis

The Analysis menu is located in the top right corner of the Fleet Register screen. There are two options available to users here.

#### 1.4.10.1 Analysis Menu

When using the Vessels database, users are able to use the 'Analysis Menu' to carry out a range of analytical functions on the current vessel selection. To do so, click on the grid icon, immediately to the right of the 'Analysis' heading. This will open up the 'Analysis Menu' box.

This 'Analysis Menu' box offers a range of options to the user, namely 'Fleet Profile Tables' and 'Top Tables' (which provide information such the top flags, top owners and top classification societies for the vessel selection in question).

#### 1.4.10.2 Fleet Profile Tables

To use the Fleet Profile Tables, click on a fleet profile table selection (either 'Size and Age Table', 'Fleet Profiles by Year of Build' or 'Fleet Summary'). This takes the user to the selected analysis table (see Appendix 1, Screen Shot 12).

In the 'Size and Age' and 'Fleet Profiles by Year of Build' analysis tables, the user has a range of options, which are listed on the left hand side of the box. In the top left corner, the user has two options, regarding how the data is to be presented in the table displayed to the right. Click on either the 'Age across the top button' or the 'Year of Build down the side' button to change how the data displayed in the table (the table will be updated automatically).

Below these two options are two areas listing 'Size Group Units' and 'What do you want totalled'. The 'Size Group Units' selection refers to how the vessel selection is being categorised (i.e. by selecting GT, the vessel selection will be grouped into bands based on each vessel's GT). This area includes a range of units which can be used to divide up the fleet in this way, including DWT, TEU etc. To change the unit being used, click on the appropriate button in the column, and then click on the 'Update Size Age Table' button at the bottom of the box. Just above this button are a range of 'Table Options', which allow the user to further specify how to categorise their vessel data. These include the 'Width of Bands for chosen Size Unit', which can be altered to change the size of the categories into which the vessel selection is being divided. Furthermore, there are options allowing the user to refine the way in which the age bands are organized (e.g. the number of years included in each band).

To the right of the 'Size Group Units' area, there is an area labeled 'What do you want totaled?' This lists the various units that can be analysed by the age and size group criteria chosen by the user through the 'Size Group Units' and 'Table Options' areas. The list includes a range of units including number, DWT, TEU, and GT.

Unlike the data display buttons, detailed above, making changes to the 'Size Group Units', 'Table Options' or 'What do you want totalled' areas does not lead to the displayed table being updated automatically. Users must click on the 'Update Size Age Table' button to make sure that the changes they have made in these areas are reflected in the table displayed.

The 'Fleet Summary' analysis table operated in a slightly different manner to the two other tables listed under the 'Fleet Profile Tables' heading insofar as it is not interactive. Clicking on 'Fleet Summary' provides the user with a displayed table which lists a selection of fields relevant to the vessel selection and then shows the maximum, minimum and average value of those fields of data.

#### 1.4.10.3 Top Tables

To use the 'Top Tables' analysis tables, users can click on the relevant 'Top Table' in the 'Analysis Menu' box. There are 7 top tables to choose from, namely 'Top Flags', 'Top Classification Societies', 'Top Owners', 'Top Owners Nationality', 'Owner Groups', 'Top Builders', 'Top Builder Countries'.

Clicking on the name of a 'Top Table' will bring up a new box, which will display a table containing the top 10 records for the selection made (see Appendix 1, Screen Shot 13). Each record shows the number of vessels and total GT as appropriate. At the bottom of the table there is an 'Others' row, which aggregates the remaining vessels and GT not accounted for by the top 10 records.

The user can change the number of records detailed in the table. There is a row of buttons at the top of the box (below the 'Analysis Menu' button in the top left corner), which allow the user to choose to show the

Top 5, Top 10, Top 25 or Top 50 records. In order to change the number of records being shown by the table, the user simply has to click on the appropriate button.

#### 1.4.10.4 Analysis Tables Printing and Spreadsheet Export

Across the selection of tables accessible through the 'Analysis menu' the user can export the tables to Excel for further analysis. To do so, users can click on the 'Export to Excel' button, located centrally at the top of each box. To the right of this is a 'Print' button, which allows the user to print out the current analysis table.

Additionally, across the selection of tables accessible through the 'Analysis menu', the user can return to the main 'Analysis Menu' box at any time by clicking on the 'Analysis Menu' button or the user can click on the 'Close' button to exit the 'Analysis Menu' section entirely and return to the 'Fleet Register' screen.

#### 1.4.11 Export to Excel Spreadsheet

If users wish, they can download the data extract they have prepared through the World Fleet Register into Excel spreadsheet for further analysis. In order to export the current data selection into Excel, click on the Excel icon in the 'Analysis' area in the top right corner of the Fleet Register screen.

This will bring up a box confirming that the file is ready to download. Click on the Accept button in the bottom right corner of the box to download the data into Excel. As well as allowing the user to download the data, clicking Accept confirms that the user is a valid user of the account and that they agree to the terms and conditions relating to use of the World Fleet Register.

#### 1.4.12 Options

The 'Options' area is located to the right-hand side of the 'Analysis' area in the top right corner of the Fleet Register screen. There are two options available to users here.

#### 1.4.12.1 Saving Reports

By clicking on the 'Save the current Grid selection as a report' icon, users can open the 'Save Report' box and have the option to save the currently selected data set as a report. To save the selection as a new report, users can type in the name of the new report in the 'Save New Report' box, and then click on the 'Save' button at the bottom of the box. Alternatively, it is possible to save the currently selected data set by overwriting an existing report. To do so, users can click on the 'Overwrite Existing Report ' dropdown box and then select the report to be overwritten before clicking on the 'Save' button at the bottom of the box to overwrite the report.

#### 1.4.12.2 Using The Letter Bar

Clicking on the 'Switch Vessel Name A/Z Letterbar On or Off' icon turns the 'A/Z Letterbar' on or off. The 'A/Z Letterbar' is a bar at the bottom of the screen listing the letters of the alphabet.

When using the Vessels, Owners, Builders, Flag State, Owner Groups and Nationality databases, clicking on one of the letters of the alphabet in the 'A/Z Letterbar' will display in the grid the records starting with that letter.

#### 1.4.13 The 'Reset' Button

Once a user has completed work with a particular dataset, it is possible to reset the World Fleet Register automatically, rather than having to remove all customized criteria used in a previous query/report manually before starting work on a new task. To restore the original Fleet Register settings and the initial Data Grid view, click on the 'Reset' button. This can be found at the top of the Fleet Register screen, to the left of the Quick Search box.

#### 1.4.14 Moving Between Databases

Having generated and displayed in the 'Data Grid' a selection of data based on certain criteria, it is possible to move between databases without these criteria being reset.

For example, the 'Vessels' database could be used to generate a listing of 1990s-built bulkcarriers in the DWT range 60,000-70,000 along with useful information about the vessels in question. However, it is possible to find out additional information about the vessels listed by changing the database being used whilst maintaining the current criteria (in this case 1990s-built bulkcarriers in the DWT range 60,000-70,000). For example, clicking on the 'Owners' radio button in the 'Databases' area, for instance, will generate a list of all the owners of the 1990s-built bulkcarriers in the DWT range 60,000-70,000, whilst selecting the 'Builders' radio button in the 'Database' area will generate a list of the builders of the selected vessels.

This functionality allows users to easily access useful information across databases, without having to restate the criteria each time they move from one database to another. The 'Reset' button can be used at any time to reset the selection to the global vessel listing and clear all of the criteria.

#### 1.4.15 Using Quick Search Across Databases

In addition to using the 'Quick Search' function to search across the vessel database by name, ex-name or IMO number, within the other databases the 'Quick Search' function can also be used to search by Owner or Builder, for example in the 'Owners' or 'Builders' databases respectively.

#### 1.5 Time Series

The Timeseries section is a key part of the World Fleet Register, allowing the user to analyse trends in fleet development. A 'Time-Series' plots the development of the fleet, the orderbook, deliveries or contracts for example on a regular basis over time, showing when it is growing or contracting. There are a range of data selections available, along with options to display Annual, Quarterly or Monthly data frequency. The Timeseries interface remains in the same format for all time-series generation, and the latest observation in all available timeseries is the start of the most recent month.

#### 1.5.1 Browsing for Timeseries: Quick Guide

- i. Make the appropriate selections in the 'Data Type' section.
- ii. Click 'Get Timeseries'.
- iii. Select the required timeseries from the list and also a selection from the 'Output Options' area at the right of the screen.
- iv. Click 'View Data' to bring up the pop-up box showing the full timeseries.
- v. Click 'Quick Chart' to display the selected time-series on a graph.
- vi. Click 'Excel' to export the selected time-series to excel spreadsheet.

#### 1.5.2 Browsing for Timeseries: In Detail

The first stage of the timeseries extraction process is for the user to select the type of timeseries which is required. To achieve this, the timeseries screen provides a series of filters to allow the user to drill down to specific timeseries.

- i. A series of 'Section' check boxes along the top of the Timeseries screen allows the selection of different data types Fleet, Orderbook, Contracts, Deliveries & Additions, Demolitions & Removals and Sales. The user can click on one or more data type sections as required.
- ii. A series of radio buttons in the 'Vessel Type' area down the left hand side of the Timeseries screen allow particular vessel type groups to be selected (e.g. 'Oil Tankers'). On selection of a particular vessel group, further drop down boxes appear on the screen below this area, allowing for further drill-down by size (the 'Vessel Size Filter') or specific vessel type feature (the 'Vessel Feature Filter').
- iii. The Data Type area provides a browse tree of check boxes for Flag, Owner Nationality, Classification Society, Builder Country and Fleet Totals. This allows the user to click to filter the timeseries selection to only those referring to specific owner nationalities, flags, classes or builder nationalities. Note that timeseries are not necessarily available for all combinations of 'Section' and 'Data Type'. For instance, there are no timeseries available for the orderbook development for classification societies, since the act of formal classification occurs as the ship is delivered.
- iv. The 'Get Timeseries' button is the next important step in the process. Once the user has selected the necessary filters to identify the timeseries required, clicking this button returns a list of all of the timeseries matching the selected criteria into the 'Select Timeseries Fleet' area in the middle of the screen, and also displays the latest monthly value of each timeseries (see Appendix 1, Screen Shot 14).

The second stage of the process is for users to extract the Timeseries required in the chosen format.

- i. The user can click on the timeseries listed in the 'Select Timeseries Fleet' area to select the timeseries required, using the CTRL key to select multiple timeseries if needed.
- ii. The user can then select the unit type required for the selected timeseries in the 'Unit Type' area. Timeseries are available in six different units.
- iii. Clicking on a selection in the 'Show' area of the Timeseries screen allows the user to narrow the timeseries selection shown in the 'Select Timeseries Fleet' area (e.g. to the Top 25 records) based on the latest timeseries value.
- iv. The 'Output Options' area on the right of the Timeseries screen allows the user to click to select the timeseries frequency required: annual, quarterly and monthly frequencies are available.
- v. The 'Output Options' area on the right of the Timeseries screen also contains the extraction buttons. These three buttons allow the user to click 'View Data' to display the selected timeseries in a pop-up browser window (which also offers 'Chart' and 'Print' options), display the timeseries graphically by clicking 'Quick Chart', or extract the timeseries data into Excel spreadsheet by clicking 'Excel'.
- 1.5.3 Searching for Time-Series

To the right of the 'Reset' button at the top of the screen is a box labeled 'Quick Search'. Entering text into this box and clicking the search button will list in the 'Select Timeseries Fleet' area all of the available series relating to that search. Note that the timeseries identified by searching is further restricted by other selections made elsewhere on the Timeseries screen. The 'Keyword filter' search box in the 'Data Type' area performs the same function as the 'Quick Search' box, and in both cases the user has the option between a 'Starts' search and a 'Contains' search.

#### 1.5.4 The 'Reset' Button

In the Timeseries screen clicking the 'Reset' button returns the user to the full available selection of timeseries, removing all previously selected timeseries criteria.

#### 1.6 Publications

The Publications screen provides the user with access to latest and archive copies of selected CRSL fleet periodicals and vessel registers (see Appendix 1, Screen Shot 15). Users can click on the links or images to view the latest editions of the monthly periodicals as eBooks or PDF format files (which can be downloaded and saved) and the latest editions of the vessel registers as eBooks. Archive editions can also be accessed by selecting the required edition from the 'Previous issues' drop down boxes displayed under each publication's name.

#### 1.7 Printing from the World Fleet Register

In general, the majority of World Fleet Register content can be printed by the user.

Selections in the 'Fleet Register' part of the site can be printed by extracting them into Excel spreadsheet and then selecting the print option. Tables accessed from the 'Analysis Menu' can be printed using the 'Print' button in the appropriate box.

Timeseries can be printed by displaying the information in question via the 'View Data' button. The top right of the resultant pop-up box contains a 'Print' button which will display the data in printer-friendly format, ready for printing.

Publications or extracts thereof can be printed by opening them in PDF or eBook format, and then selecting the appropriate print option.

### **Appendix 1: Screen Shots**

Screen Shot 1 – World Fleet Register Home Page

The home page provides a quick introduction to the site and provides links to a range of useful areas.

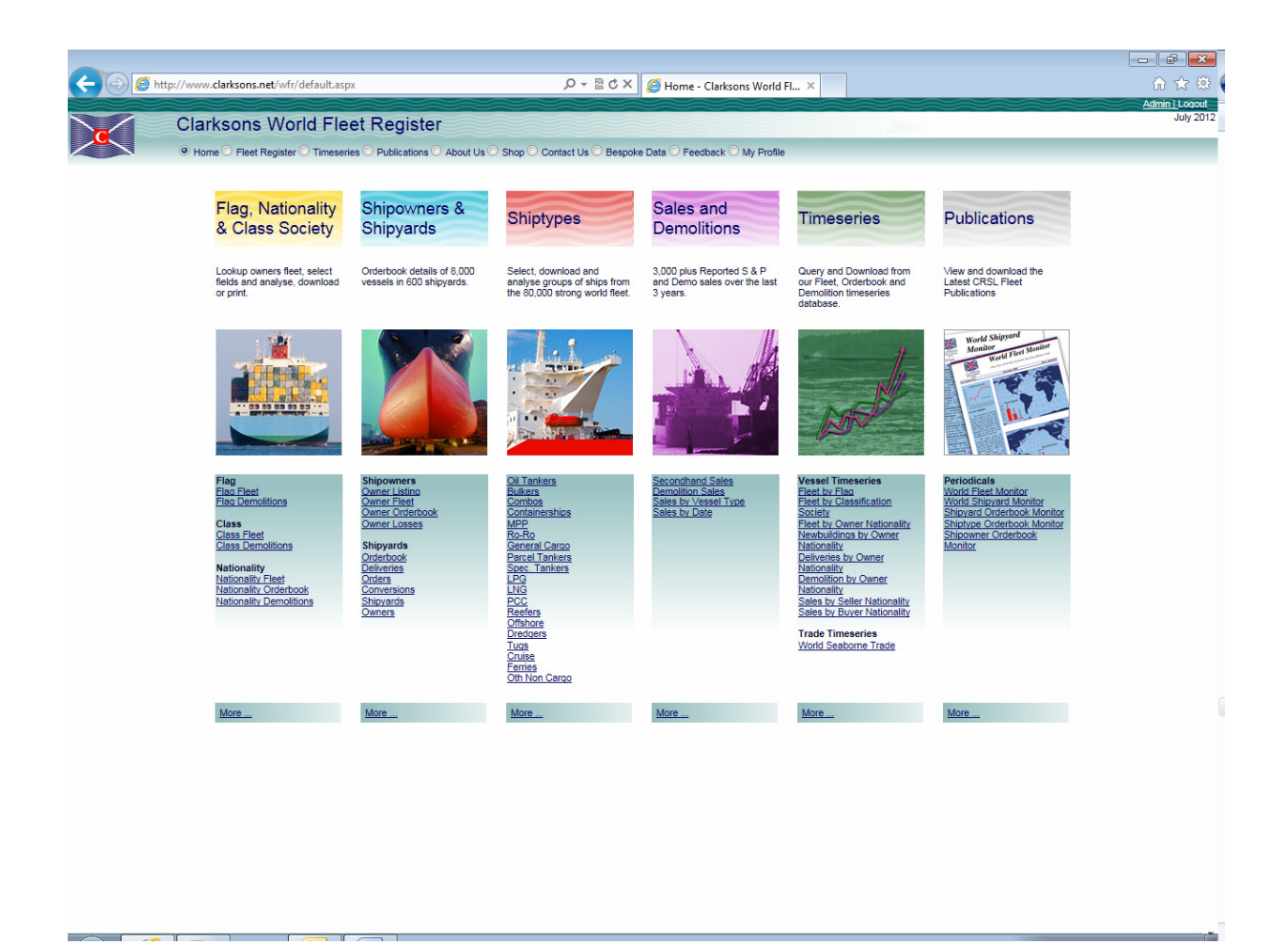

Screen Shot 2 – Searching For a Vessel

Users can search for a vessel by using the 'Quick Search' function at the top of the screen. Here the search for "emma maersk" returns the details of the Fully Cellular Containership 'Emma Maersk'.

| 29                                                             | http://www.clarksons.net/                        | /wfr/register/Default.aspx                                       |                 | Q <del>,</del>                     | Rdx Ø           | Register - Clarksons Wo                                              | dd X          |            |                                |                                    | - <b></b>                      |
|----------------------------------------------------------------|--------------------------------------------------|------------------------------------------------------------------|-----------------|------------------------------------|-----------------|----------------------------------------------------------------------|---------------|------------|--------------------------------|------------------------------------|--------------------------------|
|                                                                |                                                  |                                                                  |                 |                                    |                 | s negister elunisons no                                              |               |            |                                |                                    | Admin   Logout                 |
| $\mathbf{c}$                                                   | Clarksons W                                      | Vorld Fleet Register                                             |                 | 0                                  |                 |                                                                      |               | Sente      |                                |                                    | July 2012                      |
| Statue: V Ele                                                  | et Corderbook Under Coour                        | arcian Demolitions Removale                                      | Cuick           |                                    | na maersk       | Search X                                                             |               |            | Analysis:                      | Ontions: 💷 A                       |                                |
| Status. M Pie                                                  |                                                  |                                                                  |                 | Coearci .leinn                     |                 |                                                                      | I Inc.Exname  |            |                                |                                    | 2                              |
| Vessels     Owners                                             | Flag State Engines Owner Groups Piracy           | Oil Tankers ORo-Ro<br>Dulkers Ogeneral Cargo                     |                 | 31)<br>G Tugs<br>C Cruis           | se              | Vessel Type Draught                                                  | (m) Evel Type | er Unit    | Owner Company Flag State       | Hull No                            | Custom<br>Minimal              |
| <ul> <li>Builders</li> <li>S&amp;P</li> <li>Reports</li> </ul> | Class Society O<br>Nationality O<br>Ship Types O | Combos Parcel Tankers<br>Containerships Spec. Tankers<br>MPP LPG | O Ree<br>O Offs | fers OFerri<br>hore Oth M<br>dgers | es<br>Non Cargo | Dwt     Beam (n     Dwt     Built     Status     LOA (m)     Power T | n)            |            | Owner Nationali Class Soc More | Builder Country Contract Date More | O Medium<br>Detailed<br>Choose |
| Row                                                            | Vessel Name                                      | Vessel Type                                                      |                 | Gt                                 | Dwt             | Year Built                                                           | Status        | Owner Co   | ompany                         | Builder Name                       |                                |
| 1                                                              | Emma Maersk                                      | Fully Cellular Container                                         |                 | 170,794                            | 156,907         | 2006                                                                 | In Service    | Maersk Lin | <u>16</u>                      | Odense Lindo                       |                                |
|                                                                |                                                  |                                                                  |                 |                                    |                 |                                                                      |               |            |                                |                                    |                                |
| K < 1<br>All A B                                               | ) м<br>С.D.E.F.G                                 | HIJKLMN                                                          | 0 P             | QR                                 | STU             | VWXY                                                                 | z.]           |            |                                | 1 स                                | ems in 1 pages                 |

# Screen Shot 3 – Searching For a Vessel by Flag

Users can search for a vessel by flag by clicking on 'Flag State' in the Regulatory, Ownership area, which opens the 'Flag State Criteria' box where the user select the flag by which to search.

|                                                                                                    | O Home O Fleet                                                                                                    | Register O Timeseries O Publications O About Us                                                                                                    | ◯ Shop ◯ Contact Us ◯ Bespoke                                                                                                    | Data 🔿 Feedback 🔿 My Profile                                                                                                    |                                                                                                    |                                                                                                    | ,                                                                                                    |
|----------------------------------------------------------------------------------------------------|----------------------------------------------------------------------------------------------------|----------------------------------------------------------------------------------------------------|----------------------------------------------------------------------------------------------------|----------------------------------------------------------------------------------------------------|----------------------------------------------------------------------------------------------------|----------------------------------------------------------------------------------------------------|----------------------------------------------------------------------------------------------------|
| tatus: 🗵                                                                                                    | Fleet 🔲 Orderbook 🔲 Under O                                                                                                    | onversion Demolitions/Removals Reset                                                                                                    | Quick Search:                                                                                                    | Search X In                                                                                                    | c.Exname                                                                                                    | Analysis: 🔛                                                                                                    | 🕱 Options: 🛃 🛧                                                                                                    |
| Databas                                                                                                    | es Use:                                                                                                    | Ship Types ( All (All)                                                                                                    | ▼ {All}                                                                                                    | Vessel Characteristics                                                                                                    |                                                                                                    | Regulatory, Ownership                                                                                                    | Shipbuilders Data Grid                                                                                                    |
| Vesse     Owne     Builde     S&P     Repo                                                                                                    | Iso     Flag State     Engine       rs     Owner Groups     Piracy       rs     Class Society     Okacionality       Nationality     Ship Types                                                                                                    | s Oll Tankers Ro-Ro<br>Bulkers General Cargo<br>Combos Parcel Tankers<br>Containerships Spec. Tankers<br>MPP LPG                                                                                                    | LNG     Tugs       PCC     Cruise       Reefers     Ferries       Offshore     Oth Non Cargo       Dredgers                                                                                                    | Vessel Type Draught (m)<br>V GT Speed (knots)<br>V Dwt Beam (m)<br>V Built V Status<br>LOA (m) Power Type                                                                  | Fuel Type<br>Main Power Unit<br>More                                                                                                    | Owner Company Flag State Owner Nationali Class Soc More                                                                                                    | Hull No © Custon<br>Duilder Minima<br>Builder Country Mediur<br>Contract Date Detaile<br>More Choose                                                                                                    |
| Row                                                                                                    | Vessel Name                                                                                                    | Vessel Type                                                                                                    | Elan State Criteria                                                                                                    |                                                                                                    | ler Company                                                                                                    | Builder Name                                                                                                    | Flag State                                                                                                    |
| 2<br>3<br>4<br>5<br>6<br>6<br>7<br>8<br>9<br>0<br>0<br>1<br>1<br>2<br>3<br>4<br>4<br>5<br>5<br>6<br>6<br>7<br>8<br>9<br>0<br>0<br>1<br>1<br>2<br>3<br>4<br>4<br>5<br>5<br>6<br>6<br>7<br>8<br>9<br>0<br>0<br>1<br>1<br>2<br>3<br>4<br>4<br>5<br>5<br>5<br>6<br>6<br>6<br>7<br>8<br>9<br>9<br>10<br>9<br>10<br>10<br>10<br>10<br>10<br>10<br>10<br>10<br>10<br>10<br>10<br>10<br>10 | 1 Ather<br>1 Yild:<br>10<br>10 Decembro<br>10 Hivodong Chemi<br>10 Hivodong Chemi<br>10 E<br>11<br>11 de Novembro<br>120-1<br>120-2<br>14 de Janeiro<br>14 de Janeiro<br>14 de Janeiro<br>14 de Janeiro<br>14 Maris<br>1992-01<br>1992-01<br>1992-01<br>1992-01<br>1992-01<br>2001-07<br>2001-07<br>2005-05<br>201 June<br>21 Guang<br>22 Bahman | Product Carrier<br>Tug<br>Tug<br>Water Carrier<br>Chemical & Oil Carrier<br>Ro-Ro<br>Tug<br>Water Carrier<br>Tug<br>Uufnown General Cargo<br>Tug<br>Product Carrier<br>Multi-Purpose<br>Research Vessel<br>Buoy/Lighthouse Tender<br>Tug<br>Passenger Vessel<br>Buoy/Lighthouse Tender<br>Tug<br>General Cargo Tramp<br>Passenger Vessel | Angene Control      Angenia     Apprise     Apprise     Appri | Pre-Select Countries base<br>on Group:<br>APEC<br>BRIC<br>CCASG<br>EEA<br>EU27<br>G12<br>G20<br>G8<br>NAFTA<br>OECD<br>OPEC<br>UKCW<br>I Show in Custom Data<br>Grid<br>OK | Oil Tankers<br>iown Turkish<br>ere: Port<br>tagen Angolana<br>iown Korean<br>iown Korean<br>iown Korean<br>ere: Port<br>tagen Angolana<br>dev Maritime<br>dev Maritime<br>dev Maritim | Yamanishi Zosen<br>Avondale SY<br>Unknown Yard<br>Ton Bodewes<br>II Heuno S B.<br>Linhai Hangchang<br>Unknown Yard<br>Unknown Yard<br>Unknown Yard<br>Unknown Yard<br>Escit and Sons (Bowl<br>Hayashikane<br>Braila Shiayard<br>Can Viskers<br>Unknown Yard<br>Unknown Yard<br>Unknown Yard<br>Unknown Yard<br>Burrard D.D.<br>Alled S.B.<br>Davie Ind.<br>W.J Yarwood & Sons<br>LiLL<br>Unknown Yard | I raq<br>Turkey<br>Turkey<br>Belgium<br>Angola<br>South Korea<br>Comoro Islanda<br>Belgium<br>Angola<br>United States<br>Cape Verde<br>Rap. of Yemen<br>Equatorial Culmea<br>Panama<br>Unitrown<br>Canada<br>Guatemala<br>Australia<br>Uniknown<br>Uniknown<br>Canada<br>Rep. of Yemen<br>Canada<br>Rep. of Yemen<br>China P.R |
| 6<br>7                                                                                                    | 2393<br>24th October                                                                                                    | Cutter Suction/Bucket Wheel Dredger<br>Tug                                                                                                    | Hold Down "Ctrl" to select mut                                                                                                    | liple items in the list.                                                                                                    | Group<br>Iown Egyptian                                                                                                    | IHC Beaver Dredgers<br>Port Said Eng. Wrks.                                                                                                    | Unknown<br>Egypt                                                                                                    |
| 3<br>9<br>0                                                                                                    | 26 Agustos<br>26th September<br>2GO 1                                                                                                    | Bulk Carrier<br>Tug<br>Fully Cellular Container                                                                                                    | dialogs/Criteria.aspx?XA20                                                                                                    | FIELD_ID=1097&XA21_FIELD                                                                                                    | tas Nemrut Liman<br>en Port Authority<br>iz Jebsen Bulk                                                                                                    | Tsuneishi Cebu<br>H. H. Bodewes<br>J. J. Sietas                                                                                                    | Turkey<br>Rep. of Yemen<br>Panama                                                                                                    |
| 1                                                                                                    | 2GO 2<br>3 Queen I                                                                                                    | Fully Cellular Container<br>Unknown General Cargo                                                                                                    | 10,868 15,162<br>1,903 3,235                                                                                                    | 1990         In Service         At           1953         In Service         Ur                                                                                            | nknown                                                                                                    | J. J. Sietas<br>Grangemouth D/Y                                                                                                    | Philippines<br>Belarus                                                                                                    |

# Screen Shot 4 – Searching For a Vessel by Ship Type

Users can search for a vessel by type by using the options in the Ship Types area. Here the user has selected 'Oil Tankers' and has selected the first drop down box to allow selection between tanker size ship types.

|                        |                            |                     |                                                    |              |              |                        |                  |              |                         |                    |               | - F         | ×         |
|------------------------|----------------------------|---------------------|----------------------------------------------------|--------------|--------------|------------------------|------------------|--------------|-------------------------|--------------------|---------------|-------------|-----------|
| $(\leftarrow) \ominus$ | http://www.clarksons.ne    | t/wfr/register/defa | ult.aspx                                           |              | P - ⊠ d      | 🗙 🧉 Register - Cla     | ksons World      | ×            |                         |                    |               | ି କ ବ       | ☆ 🕸       |
|                        |                            |                     |                                                    |              |              |                        |                  |              |                         |                    |               | Admin       | Logout    |
|                        | Clarksons \                | Norld Flee          | t Register                                         |              |              |                        |                  |              |                         |                    |               | J           | July 2012 |
|                        | O Home  Fleet Re           | gister 🔘 Timeseries | O Publications O About Us                          | O Shop O Con | tact Us 🔘 Be | spoke Data 🔘 Feedback  | O My Profile     |              |                         |                    |               |             |           |
| Status: 🗹 Fle          | et 🔲 Orderbook 🔲 Under Con | version 🔲 Demolitio | ns/Removals Reset                                  | Quick Search |              | Sear                   | h X 🗆 ir         | nc.Exname    |                         | Analysis: 📰 📓      | Options: 🔓    | Ą           |           |
| Databases              | Use:                       | Ship Types 🕥 All    | (All)                                              | (All)        |              | Vessel Characteristics |                  |              | Oil Tankers             |                    | Regulatory, C | Ownership   | Shipb     |
| Q Vaccale (            | Flan State Enginee         | Oil Tankare         |                                                    | O Tuge       |              |                        | ht (m) Eual      | Type         | Pumpe Total No          | Carno Barrale N    | V Owner Co    | moany       |           |
| Owners                 | Owner Groups O Piracy      | Bulkers             | Suezmax 120-199,999 dwt                            | Cruise       | e            | GT Spee                | t (knots) 🔲 Main | Power Unit   | V Hull Type             | Coating Tank In    | Elao State    | inpany      | V Bu      |
| O Builders             | Class Society              | Combos              | Panamax 60,000-79,999                              | ers O Ferrie |              | Dwt Bean               | (m)              |              | Heating Coils M         | SBT Segregated     | Owner Na      | tionali     | Bu        |
| O SED (                | Nationality                | Containarchine      | Handysize 30,000-59,999<br>Handysize 10,000-20,000 | ore Oth N    | ion Carno    | V Built V Statu        |                  |              | Heating Coile (         | Tanke No           | Class Soc     |             |           |
| Reports                | Shin Types                 |                     | Small Tankers <10,000                              | ners         | ion ourgo    |                        | Tuna More.       |              | Hested (Ind)            | More               | More          |             | More      |
|                        | S only Types               | O MILL              | Tankers 10K+ dwt                                   | gora         |              |                        | пуре стала       |              | La riealea (ina)        |                    |               |             |           |
| Row                    | Versel Name                | Vessel              | Tupo                                               | Ct           | Dut          | Voor Built             | Statue           | Owner C      | 200000                  | Ruilder Name       |               | Hull Tur    | -         |
| 1                      | 1 Athor                    | Draduat             | Corrier                                            | 0.000        | 1.50         | 1075                   | la Contina       | Iragi Oil To | unipariy                | Vemenishi Zesen    |               | riun ryp    | e         |
| 2                      | 101 Hyodona Chemi          | Chemic              | Garrier                                            | 2 556        | 1,50         | 5 19/5                 | In Service       | Linknown I   | (orean                  | Heuro S B          |               | D/Hull      |           |
| 3                      | 18Heaven                   | Product             | Carrier                                            | 2,550        | 4 43         | 4 1982                 | In Service       | Unknown      | Singanore               | Havashikane        |               | Diritin     |           |
| 4                      | 801                        | Product             | Carrier                                            | 487          | 80           | 0 1980                 | In Service       | Unknown      | Avanmar                 | Hiorungayaag       |               |             |           |
| 5                      | A A Bakykhanov             | Product             | Carrier                                            | 4,134        | 4,98         | 7 1984                 | In Service       | Caspian S    | hipping                 | Volgograd S.Y.     |               |             |           |
| 6                      | A Elephant                 | Tanker              |                                                    | 161,969      | 320,10       | 5 2010                 | In Service       | TMT Co. L    | td.                     | Daewoo             |               | D/Hull      |           |
| 7                      | <u>A.K.</u>                | Product             | Carrier                                            | 1,841        | 3,88         | 3 1970                 | In Service       | United Hi-   | Fech                    | Watanabe Zosen     |               |             |           |
| 8                      | <u>A.K.2</u>               | Product             | Carrier                                            | 673          | 1,40         | 0 1979                 | In Service       | Unknown      | Fhailand                | Kanto Kogyo KK     |               |             |           |
| 9                      | <u>A. K. 3</u>             | Tanker              |                                                    | 430          | 93           | 9 1978                 | In Service       | United Hi-   | <u>Fech</u>             | Unknown Yard       |               |             |           |
| 10                     | <u>A. K. 6</u>             | Tanker              |                                                    | 1,996        | 3,59         | 0 1969                 | In Service       | United Hi-   | Tech                    | Hashihama Zosen    |               |             |           |
| 11                     | <u>A. V. 12</u>            | Tanker              |                                                    | 989          | 2,25         | 0 1977                 | In Service       | Unknown      | Thailand                | Murakami Hide      |               |             |           |
| 12                     | A.Michel                   | Prod / C            | hem Carrier                                        | 4,346        | 6,71         | 1 1998                 | In Service       | Poseidon     | <u>s.a</u>              | Miyoshi Zosen      |               | D/Hull      |           |
| 13                     | Abadab                     | Topker              | Carrier                                            | 1,700        | 00.14        | 4 1972<br>5 2000       | In Service       | Net Irenia   | Tanker                  | Deewoo             |               | D/Holl      |           |
| 15                     | Abadi                      | Product             | Carrier                                            | 384          | 00,14        | 3 2000                 | In Service       | Unknown I    | ndonesian               | Unknown Yard       |               | Chridi      |           |
| 16                     | Abadi Perkasa              | Tanker              |                                                    | 1,167        | 2.72         | 6 1972                 | In Service       | Unknown      | ndonesian               | Kurinoura Dock     |               |             |           |
| 17                     | Abai                       | Tanker              |                                                    | 7,224        | 12,36        | 8 2005                 | In Service       | Kazmortra    | nsflot                  | Vyborg SY          |               | D/Hull      |           |
| 18                     | Abalon                     | Tanker              |                                                    | 680          | 1,25         | 0 1996                 | In Service       | Magsaysa     | / Maritime              | Unknown Yard       |               |             |           |
| 19                     | Abdullah                   | Product             | Carrier                                            | 680          | 99           | 6 1976                 | In Service       | Tameem S     | hipping LLC             | Teraoka S.Y.       |               |             |           |
| 20                     | Abebi                      | Tanker              |                                                    | 3,579        | 4,70         | 0 1958                 | In Service       | Unknown I    | Vigerian                | Nordenwerft        |               |             |           |
| 21                     | Abelia                     | Tanker              |                                                    | 101          | 32           | 4 1989                 | In Service       | Unknown      | lapanese                | Kanbara Zosen KK   |               |             |           |
| 22                     | Aberdeen                   | Shuttle             | Tanker                                             | 47,274       | 87,05        | 5 1996                 | In Service       | Chevron N    | orth Sea                | A.E.S.A.           |               | D/Hull      |           |
| 23                     | Abeskun                    | Tanker              |                                                    | 543          | 96           | 5 1970                 | In Service       | Unknown      | Kazakhstani             | Gemi-Is Kolleketif |               |             |           |
| 24                     | Abasia                     | Dunken              | iy vessel                                          | 150 000      | 302.09       | u 1965<br>e 2002       | In Service       | Net Shood    | Nussial1<br>Of S Arabia | Sameuno H I        |               | D/Hull      |           |
| 26                     | Abram Schulte              | Product             | Carrier                                            | 41 503       | 72 71        | 8 2002                 | In Service       | Schulte Gr   |                         | Samsung H.I.       |               | D/Hull      |           |
| 27                     | Absheron                   | Tanker              | ound.                                              | 60.379       | 107.46       | 6 2010                 | In Service       | Palmali Sh   | ipping                  | Tsuneishi Zosen    |               | D/Hull      |           |
| 28                     | Abt                        | Prod / C            | hem Carrier                                        | 5,207        | 9,14         | 5 1981                 | In Service       | Blueseas     | Aaritime                | Higaki Zosen       |               | D/Bottom    | n         |
| 29                     | Abu Dhabi Star             | Prod / C            | hem Carrier                                        | 29,734       | 51,06        | 9 2008                 | In Service       | Star Mariti  | me Pte                  | STX Shipbuild.     |               | D/Hull      |           |
| 30                     | Abu Dhabi-III              | Product             | Carrier                                            | 57,748       | 105,13       | 1 2011                 | In Service       | ADNATCO      |                         | Hyundai H.I.       |               | D/Hull      |           |
| 31                     | Abu Ziad                   | Product             | Carrier                                            | 1,918        | 3,46         | 3 1969                 | In Service       | Unknown      | Greek Owner             | Tokushima Zosen    |               |             |           |
| 32                     | Abul Kalam Azad            | Tanker              |                                                    | 51,800       | 92,68        | 7 1999                 | In Service       | Shpq. Con    | o. of India             | Cochin S.Y.        |               | D/Hull      |           |
|                        |                            |                     |                                                    |              |              |                        |                  |              |                         |                    |               |             |           |
|                        |                            |                     |                                                    |              |              |                        |                  |              |                         |                    |               |             |           |
| K K 1                  | 2 3 4 5 6 7 8 9 10         | > >                 |                                                    |              |              |                        |                  |              |                         |                    | 11618 i       | tems in 364 | pages     |
|                        |                            |                     |                                                    |              | RISI         | TINVW                  |                  |              |                         |                    |               |             |           |
|                        |                            |                     |                                                    |              | 1 3          |                        |                  |              |                         |                    |               |             |           |

# Screen Shot 5 – Searching For a Vessel by Owner

Users can search for a vessel by owner by clicking on 'Owner Company' in the Regulatory, Ownership area, which opens the 'Owner Company Criteria' box where the user select the owner by which to search.

|           | Clarksons V                    | Vorld Fleet Register                           |                                            |                   |                   |                    |                           |                     | July 2    |
|-----------|--------------------------------|------------------------------------------------|--------------------------------------------|-------------------|-------------------|--------------------|---------------------------|---------------------|-----------|
|           | O Home O Fleet Reg             | ister 🔿 Timeseries 🛇 Publications 🛇 About Us 🔇 | Shop Contact Us Bespo                      | ke Data 🔘 Feed    | back 🔘 My Profile |                    |                           |                     |           |
| atus: 🔽 F | Fleet 🔲 Orderbook 🔲 Under Conv | ersion Demolitions/Removals Reset (            | Quick Search:                              |                   | Search X Inc.Exr  | name               | Analysis:                 | 🛾 📧 Options: 🛃 🏾    | z         |
| Databases | Use:                           | Ship Types ( All (All)                         | (All)                                      | Vessel Ch         | aracteristics     |                    | Regulatory, Ownership     | Shipbuilders        | Data Grid |
| Vessels   | Flag State     Fingines        | O Oil Tankers O Ro-Ro                          | ING Tuos                                   | Vessel            | Type Draught (m)  | uel Type           | Owner Company             | Hull No             | Custon    |
| Owners    | O Owner Groups O Piracy        | Bulkers General Carron                         | PCC Cruise                                 | V GT              | Sneed (knots)     | ain Power Linit    | Elan State                | V Builder           | Minima    |
| Buildare  | Class Society                  | Combos Darrel Tankers                          | Reafere Earries                            | V Dut             | Beem (m)          |                    | Owner Nationali           | Builder Country     | Medium    |
| COD       | Nationality                    | Contraction Contraction                        |                                            | 1 Duit            | Chatura           |                    |                           | Castrast Data       | O Detaile |
| 0.500-    |                                | O containerships O spec. Tainers C             | Chistore Countion cargo                    | Dunc              |                   |                    | Mara                      | Mara                | Chaosa    |
| Reports   | O Ship Types                   | O MPP O LPG C                                  | / Dreagers                                 | LOA (m            | ) Power Type      |                    | Wore                      |                     |           |
|           |                                |                                                | Owner Compan                               | v Crit 🕄          | 8 – 0 X           |                    |                           | -                   |           |
| ow        | Vessel Name                    | Vessel Type                                    |                                            | y cirtain         | 0 0 0 0           | Owner              | Company                   | Builder Name        |           |
|           | 1 Athar                        | Product Carrier                                | Barakat Al-Ashoor                          | <b></b>           |                   | ce Iragi Oil       | Tankers                   | Yamanishi Zosen     |           |
|           | <u>1 YIIQIZ</u>                | Tug                                            | Barber Kværner M.M.<br>Barente Bulk        |                   |                   | ce Unknow          | n Turkish                 | Avondale SY         |           |
|           | 10                             | Tug                                            | Barhoum Maritime Co.                       |                   |                   | ce <u>Antwerp</u>  | Port                      | Unknown Yard        |           |
|           | 10 de Dezembro                 | Water Carrier                                  | Baris Denizcilik<br>Barry Graham Oil       |                   |                   | ce <u>Cabotac</u>  | tem Angolana              | Ton Bodewes         |           |
|           | 101 Hyodong Chemi              | Chemical & Oil Carrier                         | Barsay Denizcilik                          |                   |                   | ce Unknow          | n Korean                  | Il Heung S.B.       |           |
|           | 106                            | Ro-Ro                                          | Bartels, Mirko                             |                   |                   | ce Unknow          | n                         | Linhai Hangchang    |           |
|           | <u>11</u>                      | Tug                                            | Baru Kaha Inc.                             |                   |                   | ce <u>Antwerp</u>  | Port                      | Unknown Yard        |           |
|           | 11 de Novembro                 | water Camer                                    | Baruna Raya Logistic                       |                   |                   | ce <u>Cabotad</u>  | tem Angolana              | Ton Bodewes         |           |
|           | 120-1                          | Tug                                            | BAS                                        |                   |                   | ce <u>Crowley</u>  | Maritime                  | Unknown Yard        |           |
| 4         | 120-2                          | Lieleaue Canasal Cases                         | Basto Fosen A/S<br>Batamas Babtera         |                   |                   | ce <u>crowey</u>   | Wanune                    | Makamatau Zasas     |           |
| 2         | 14th Ostober                   | Tura                                           | Batangas Bay                               |                   |                   | ve <u>Nav. All</u> | a verue<br>Port Authority | Scott and Sons (Bor | a.d       |
| 2         | 19Honvon                       | Product Carrier                                | Batubara Pertama<br>Baubinia Marina Pte    |                   |                   | te <u>remen</u>    | n Singanora               | Scott and Solis (Bo | M         |
| 4         | 10 Mauia                       | Multi Dumono                                   | Baum & Co. GmbH.                           |                   |                   | Onterrei           | in Singapore              | Praile Shinward     |           |
|           | 1002.04                        | Research Vascal                                | Bay Ferries<br>Bay Towage & Salvage        |                   |                   | Usterrei           | n citya                   | Con Viskers         |           |
| 2         | 1000.01                        | Buoy/Lighthouse Tender                         | Bay Towing Inc.                            |                   |                   | se Verregu         | It Nevinstion             | Unknown Vard        |           |
| 7         | 20 de Octubre                  | Tuo                                            | Bayazid Shipping Co.<br>Baycoro Shippingt  |                   |                   | se Unknow          | n Guatamalan              | Unknown Vard        |           |
| 2         | 2001                           | December Vessel                                | Baydelta Maritime                          |                   |                   | se Unknow          | n Australian              | Incet Termania      |           |
| -<br>1    | 2001-07                        | Buoy/Lighthouse Tender                         | Bay-Houston Towing<br>Bayrakter Denizcilik |                   |                   | ce Unknow          | n Canadian                | Burrard D D         |           |
| )         | 2002-02                        | Research Vessel                                | Baysa Trade S.A.                           |                   | Show in Custom    | ce Unknow          | n                         | Allied S.B.         |           |
|           | 2005-05                        | Buov/Lighthouse Tender                         | Baytas Tanker<br>Bayu Maritim              |                   | Data Grid         | te CCG             |                           | Davie Ind.          |           |
| 2         | 20th June                      | Tug                                            | Bayu Tiram                                 |                   | 01                | ce Yemen           | Port Authority            | W J Yarwood & Son   | IS        |
| 3         | 21 Guang                       | General Cargo Tramp                            | BBC Burger<br>BBL Marine                   |                   | OK                | ce Unknow          | n Chinese                 | LH.L                |           |
| 4         | 22 Bahman                      | Passenger Vessel                               | BBT                                        | -                 | Cancel            | e NIOC             |                           | Unknown Yard        |           |
|           | 22 May                         | Tug                                            | Hold Down "Ctrl" to set                    | ect mutliple item | s in the list.    | ce Hodeida         | h Port Auth.              | Damen Shipyards     |           |
| 6         | 2393                           | Cutter Suction/Bucket Wheel Dredger            |                                            |                   |                   | ce Gitto Gr        | oup                       | IHC Beaver Dredge   | rs        |
| 7         | 24th October                   | Tug                                            |                                            |                   |                   | ce Unknow          | n Egyptian                | Port Said Eng. Wrks | <u>.</u>  |
| 3         | 26 Agustos                     | Bulk Carrier                                   | diala an (Criteria and                     |                   | 10229/VA21 FIEL   | ce Nemtas          | Nemrut Liman              | Tsuneishi Cebu      |           |
| Э         | 26th September                 | Tug                                            | dialogs/criteria.aspx                      | TARZU_FIELU_I     | J=105Z0(AZ1_FIEL  | te <u>Yemen</u>    | Port Authority            | H. H. Bodewes       |           |
| C         | 2GO 1                          | Fully Cellular Container                       | 10,868                                     | 15,165            | 1990 In Serv      | rice Aboitiz       | Jebsen Bulk               | J. J. Sietas        |           |
| 1         | 2GO 2                          | Fully Cellular Container                       | 10,868                                     | 15,162            | 1990 In Serv      | rice Aboitiz       | Jebsen Bulk               | J. J. Sietas        |           |
| 2         | 3 Queen I                      | Unknown General Cargo                          | 1,903                                      | 3,235             | 1953 In Serv      | vice Unknow        | n                         | Grangemouth D/Y     |           |
|           |                                |                                                |                                            |                   |                   |                    |                           |                     |           |

# Screen Shot 6 – Creating a Vessel List

The user can refine the listing of vessels shown in the data grid, here selecting Oil Tankers, UL/VLCC 200,000+dwt, Double Hull.

|                                         | Clarksons V                                                                              | vorid Fleet Register                                                                                |                                                         |                                          |                                                              |                                    |                    | Seand                                                             |                                                                  |                                            |                  | July 20 |
|-----------------------------------------|------------------------------------------------------------------------------------------|----------------------------------------------------------------------------------------------------|---------------------------------------------------------|------------------------------------------|--------------------------------------------------------------|------------------------------------|--------------------|-------------------------------------------------------------------|------------------------------------------------------------------|--------------------------------------------|------------------|---------|
| $\sim$                                  | O Home O Fleet Reg                                                                       | ister O Timeseries O Publications O                                                                 | About Us O Shop O Co                                    | ntact Us 🔘 Bes                           | poke Data 🔘 Feedback 🤇                                       | My Profile                         |                    |                                                                   |                                                                  |                                            |                  |         |
| atus: 🔽 Fle                             | et 🔲 Orderbook 🔲 Under Conv                                                              | ersion 🔲 Demolitions/Removals                                                                       | Reset Quick Searc                                       | h:                                       | Search                                                       |                                    | nc.Exname          |                                                                   | Analysis: 📰 🖬                                                    | Options: 🔛                                 | Az               |         |
| Databases                               | Use:                                                                                     | Ship Types 🔘 All UL/VLCC 200,000                                                                    | )+ dwt 💌 Double Hull                                    |                                          | Vessel Characteristics                                       |                                    |                    | Oil Tankers                                                       |                                                                  | Regulatory, Or                             | wnership         | Shi     |
| Vessels     Owners     Builders     S&P | Flag State     Engines       Owner Groups     Piracy       Class Society     Nationality | Oil Tankers Ro-Ro     Bulkers General Carg     Combos Parcel Tanker     Containerships Spec. Tanker | LNG Tug<br>D PCC Cru<br>s Reefers Fer<br>s Offshore Oth | s se se se se se se se se se se se se se | Vessel Type Draugt<br>GT Speed<br>Dwt Beam<br>Built V Status | ht (m) Fuel<br>(knots) Main<br>(m) | Type<br>Power Unit | Pumps Total No<br>Hull Type<br>Heating Coils M<br>Heating Coils ( | Cargo Barrels N<br>Coating Tank In<br>SBT Segregated<br>Tanks No | Owner Com Flag State Owner Natio Class Soc | npany<br>onali   |         |
| C Reports                               | 9 Ship Types                                                                             |                                                                                                    | O Dredgers                                              |                                          | LOA (m) Power                                                | Type More.                         |                    | Heated (Ind)                                                      | Wore                                                             |                                            |                  |         |
| Row                                     | Vessel Name                                                                              | Vessel Type                                                                                         | Gt                                                      | Dwt                                      | Vear Built                                                   | Statue                             | Owner Co           | woony                                                             | Builder Name                                                     |                                            | Holl Tor         | 00      |
| NON .                                   | A Flashest                                                                               | Testes                                                                                              | 01                                                      | 200 405                                  | Toar Duit                                                    | la Casilas                         | THE CO             | anparty                                                           | Desires                                                          |                                            | Direction of the | 00      |
|                                         | A ciephant<br>Abasia                                                                     | Tanker                                                                                              | 161,96                                                  | 320,105                                  | 2010                                                         | In Service                         | Mat Shee (         | <u>IC.</u><br>M.S. Arabia                                         | Daewoo<br>Sameuna H I                                            |                                            | D/Hull           |         |
|                                         | Achillese                                                                                | Tanker                                                                                              | 155,55                                                  | 302,300                                  | 2002                                                         | In Service                         | Crude Can          | iare                                                              | Universal S B                                                    |                                            | D/Hull           |         |
|                                         | Adventure                                                                                | Tanker                                                                                              | 160.90                                                  | 308.829                                  | 2015                                                         | In Service                         | Eastern Me         | -d Mar                                                            | Samsung H I                                                      |                                            | D/Hull           |         |
|                                         | Al Jabrivah II                                                                           | Tanker                                                                                              | 161.11                                                  | 3 317.260                                | 2007                                                         | In Service                         | Kuwait Oil         | Tanker                                                            | Hyundai H.I.                                                     |                                            | D/Hull           |         |
|                                         | Al Rigga                                                                                 | Tanker                                                                                              | 162.62                                                  | 318.000                                  | 2011                                                         | In Service                         | Kuwait Oil         | Tanker                                                            | Daewoo                                                           |                                            | D/Hull           |         |
|                                         | Al Salheia                                                                               | Tanker                                                                                              | 158,50                                                  | 310,433                                  | 1998                                                         | In Service                         | Kuwait Oil         | Tanker                                                            | Hyundai H.I.                                                     |                                            | D/Hull           |         |
|                                         | Al Salmi                                                                                 | Tanker                                                                                              | 162,62                                                  | 5 291,200                                | 2011                                                         | In Service                         | Kuwait Oil         | Tanker                                                            | Daewoo                                                           |                                            | D/Hull           |         |
|                                         | Al Shegaya                                                                               | Tanker                                                                                              | 158,50                                                  | 310,513                                  | 1998                                                         | In Service                         | Kuwait Oil         | Tanker                                                            | Hyundai H.I.                                                     |                                            | D/Hull           |         |
| )                                       | Albutain Star                                                                            | Tanker                                                                                              | 162,25                                                  | 319,430                                  | 2008                                                         | In Service                         | Vela Intern        | ational                                                           | Daewoo                                                           |                                            | D/Hull           |         |
|                                         | Alexander The Great                                                                      | Tanker                                                                                              | 156,91                                                  | 5 297,456                                | 2010                                                         | In Service                         | Crude Can          | iers                                                              | Universal S.B.                                                   |                                            | D/Hull           |         |
|                                         | Alfa Glory                                                                               | Tanker                                                                                              | 159,42                                                  | 2 309,636                                | 1997                                                         | In Service                         | Gulf Marine        | e Mngt.                                                           | Samsung H.I.                                                     |                                            | D/Hull           |         |
| 5                                       | Algarve                                                                                  | Tanker                                                                                              | 157,83                                                  | 3 298,969                                | 1999                                                         | In Service                         | Euronav (L         | JK) Agen.                                                         | Daewoo                                                           |                                            | D/Hull           |         |
|                                         | Almizan Star                                                                             | Tanker                                                                                              | 161,24                                                  | 319,464                                  | 2008                                                         | In Service                         | Vela Intern        | ational                                                           | Daewoo                                                           |                                            | D/Hull           |         |
|                                         | Alrehab                                                                                  | Tanker                                                                                              | 160,27                                                  | 301,620                                  | 1999                                                         | In Service                         | Int. Marine        | Transpt.                                                          | <u>LH.I.</u>                                                     |                                            | D/Hull           |         |
|                                         | Alsace                                                                                   | Tanker                                                                                              | 162,00                                                  | 318,000                                  | 2012                                                         | In Service                         | Euronav (L         | K) Agen.                                                          | Samsung H.I.                                                     |                                            | D/Hull           |         |
|                                         | Allali Hauer                                                                             | Tanker                                                                                              | 160,21                                                  | 299,900                                  | 2005                                                         | In Service                         | Node Merit         | ime Agenav                                                        | Semana H I                                                       |                                            | D/Hull           |         |
|                                         | Aminuted<br>Aminu Star                                                                   | Tanker                                                                                              | 156 33                                                  | 201381                                   | 1003                                                         | In Service                         | Nathalin G         | Inte Agency                                                       | Hitschi Zosen                                                    |                                            | D/Hull           |         |
|                                         | Amphitrite                                                                               | Tanker                                                                                              | 162.19                                                  | 321,301                                  | 2010                                                         | In Service                         | Minerva M          | arine Inc                                                         | Daewoo                                                           |                                            | D/Hull           |         |
|                                         | Andromeda                                                                                | Tanker                                                                                              | 162.19                                                  | 3 321,300                                | 2010                                                         | In Service                         | Minerva Ma         | arine Inc.                                                        | Daewoo                                                           |                                            | D/Hull           |         |
|                                         | Andromeda Glory                                                                          | Tanker                                                                                              | 162.19                                                  | 3 321,300                                | 2011                                                         | In Service                         | Gulf Marine        | e Mngt.                                                           | Daewoo                                                           |                                            | D/Hull           |         |
|                                         | Andromeda Voyager                                                                        | Tanker                                                                                              | 160,80                                                  | 3 320,472                                | 2005                                                         | In Service                         | Maran Tan          | kers Mngt.                                                        | Daewoo                                                           |                                            | D/Hull           |         |
|                                         | Antarctica                                                                               | Tanker                                                                                              | 161,30                                                  | 315,981                                  | 2009                                                         | In Service                         | Euronav (L         | JK) Agen.                                                         | Hyundai H.I.                                                     |                                            | D/Hull           |         |
|                                         | Antares Star                                                                             | Tanker                                                                                              | 162,86                                                  | 3 319,286                                | 2010                                                         | In Service                         | Vela Intern        | ational                                                           | Daewoo                                                           |                                            | D/Hull           |         |
|                                         | Antares Voyager                                                                          | Tanker                                                                                              | 161,53                                                  | 320,000                                  | 2012                                                         | In Service                         | Maran Tan          | kers Mngt.                                                        | Daewoo                                                           |                                            | D/Hull           |         |
|                                         | Antonis                                                                                  | Tanker                                                                                              | 160,00                                                  | 308,500                                  | 2001                                                         | In Service                         | Enesel S.A         | <u>.</u>                                                          | Samsung H.I.                                                     |                                            | D/Hull           |         |
|                                         | Antonis I. Angelicoussis                                                                 | Tanker                                                                                              | 156,50                                                  | 306,283                                  | 2000                                                         | In Service                         | Maran Tan          | kers Mngt.                                                        | Daewoo                                                           |                                            | D/Hull           |         |
|                                         | Apollonia                                                                                | Tanker                                                                                              | 160,90                                                  | 309,064                                  | 2003                                                         | In Service                         | Neda Marit         | ime Agency                                                        | Samsung H.I.                                                     |                                            | D/Hull           |         |
|                                         | Apolytares                                                                               | Tanker                                                                                              | 160,61                                                  | 316,427                                  | 2009                                                         | In Service                         | Minerva Ma         | arine Inc.                                                        | Hyundai H.I.                                                     |                                            | D/Hull           |         |
|                                         | Aquarius Voyager                                                                         | Tanker                                                                                              | 161,33                                                  | 320,821                                  | 2005                                                         | In Service                         | Maran Tan          | kers Mngt.                                                        | Daewoo                                                           |                                            | D/Hull           |         |
|                                         | Aquarius Wing                                                                            | Tanker                                                                                              | 154,36                                                  | 302,159                                  | 2005                                                         | In Service                         | Nippon Yu          | sen Kaisha                                                        | <u>I.H.I.</u>                                                    |                                            | D/Hull           |         |

Screen Shot 7 – Viewing Vessel Details

Clicking on a vessel in a listing displays the vessel's specifications and details.

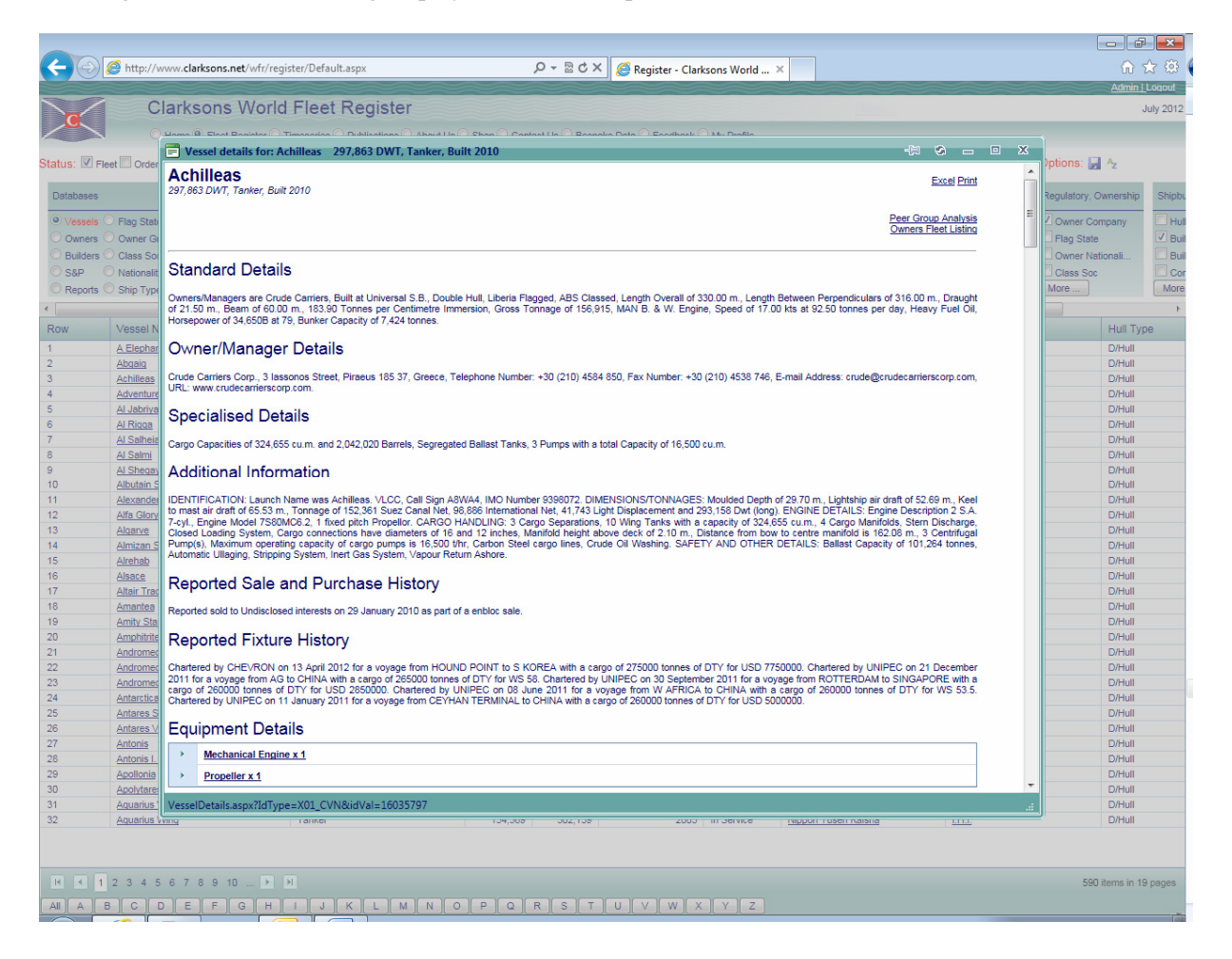

Screen Shot 8 – Filtering a Vessel List

The user can further refine vessel lists by using the filter options on the range of criteria available in the Vessel Characteristics, ship type specific vessel characteristics (where shown), Regulatory, Ownership and Shipbuilders areas. Here the user has clicked on 'Built' in the Vessel Characteristics area and is filtering for vessels with a year of build between 2007 and 2009.

| -                     |                            |                              |                    |                   |                |                  |              |                |             |                  |                  |                | -           | ×        |
|-----------------------|----------------------------|------------------------------|--------------------|-------------------|----------------|------------------|--------------|----------------|-------------|------------------|------------------|----------------|-------------|----------|
| $\leftarrow \bigcirc$ | http://www.clarksons.ne    | <b>et</b> /wfr/register/Defa | ult.aspx           |                   | Q - B          | 🖒 🗙 🏼 🏉 Regi     | ster - Clark | sons World     | ×           |                  |                  |                | ি ব         | ☆ 🕸      |
|                       |                            |                              |                    |                   |                |                  |              |                |             |                  |                  |                | Admin   I   | Logout   |
|                       | Clarksons                  | World Flee                   | t Register         |                   |                |                  |              |                |             |                  |                  |                | J           | uly 2012 |
|                       | O Home I Fleet R           | egister 🔿 Timeseries         | O Publications     | About Us O Shop O | Contact Us O E | Bespoke Data 🔘 F | Feedback (   | My Profile     |             |                  |                  |                |             |          |
| Status: 🗹 Flee        | et 🗖 Orderbook 🗖 Under Co  | nversion 🔲 Demolitic         | ns/Removals        | eset Quick Se     | arch:          |                  | Search       |                | nc.Exname   |                  | Analysis: 📰 💌    | Options: 戻     | Az          |          |
| Databases             | Liea:                      | Shin Types 🔿 🗛               |                    |                   |                | Vessel Charac    | toristics    |                |             | Oil Tankers      |                  | Regulatory O   | wnorshin    | Shinhi   |
| 0                     |                            | Chip Types O All             | 0077000 200,000    |                   |                |                  |              |                |             |                  |                  | Trogulatory, o | moremp      | Chapter  |
| • Vessels C           | Flag State C Engines       | Oil Tankers                  | C Ro-Ro            |                   | Tugs           | Vessel Type      | e 🛄 Draugt   | nt (m) 🔲 Fuel  | Туре        | Pumps Total No   | Cargo Barrels N  | Owner Cor      | mpany       | Hul      |
| Owners C              | Owner Groups O Piracy      | O Bulkers                    | General Cargo      | O PCC O           | Cruise         | ☑ GT             | Speed        | (knots) 🛄 Main | Power Unit  | Hull Type        | Coating Tank In  | Flag State     |             | 🗹 Buil   |
| O Builders            | Class Society              | Combos                       | Parcel Tankers     | Reefers OI        | Ferries        | 🗹 Dwt            | Beam         | (m) 🗌          |             | Heating Coils M. | 🔲 SBT Segregated | Owner Nat      | ionali      | 🔲 Buil   |
| O S&P C               | Nationality                | O Containerships             | O Spec. Tankers    | Offshore          | Oth Non Cargo  | 🗹 Built          | ✓ Status     |                |             | Heating Coils (  | Tanks No         | Class Soc      |             | Cor      |
| O Reports C           | Ship Types                 | MPP                          | C LPG              | O Dredgers        |                | LOA (m)          | Power        | Type More .    |             | Heated (Ind)     | More             | More           |             | More     |
| •                     |                            |                              |                    |                   | III            |                  |              |                |             |                  |                  |                |             | Þ        |
| Row                   | Vessel Name                | Vesse                        | Tuno               | C                 | Dud            | Voor Duilt       |              | Clabo          | Ouror O     |                  | Builder Name     |                | Hull Typ    | e        |
| 1                     | A Elephant                 | Tanker                       | 📄 Built Criteria   |                   |                |                  |              |                | -CH 😒       | - • ×            | Daewoo           |                | D/Hull      |          |
| 2                     | Abgaig                     | Tanker                       |                    |                   |                | Shawin Curt      | Data (       |                |             |                  | Samsung H.I.     |                | D/Hull      |          |
| 3                     | Achilleas                  | Tanker                       | Lowest             | Highest           |                | Show in Cust     | iom Data C   | ind            |             |                  | Universal S.B.   |                | D/Hull      |          |
| 4                     | Adventure                  | Tanker                       |                    |                   |                | Use Criteria t   | to Filter Da | ta             |             |                  | Samsung H.I.     |                | D/Hull      |          |
| 5                     | Al Jabriyah II             | Tanker                       | 2007               | 2009              |                | OK Cano          | el           |                |             |                  | Hyundai H.I.     |                | D/Hull      |          |
| 6                     | Al Rigga                   | Tanker                       |                    |                   |                |                  |              |                |             |                  | Daewoo           |                | D/Hull      |          |
| 7                     | Al Salheia                 | Tanker                       |                    |                   |                |                  |              |                |             |                  | Hyundai H.I.     |                | D/Hull      |          |
| 8                     | Al Salmi                   | Tanker                       |                    |                   |                |                  |              |                |             |                  | Daewoo           |                | D/Hull      |          |
| 9                     | Al Sheqaya                 | Tanker                       |                    |                   |                |                  |              |                |             |                  | Hyundai H.I.     |                | D/Hull      |          |
| 10                    | Albutain Star              | Tanker                       |                    |                   |                |                  |              |                |             |                  | Daewoo           |                | D/Hull      |          |
| 11                    | Alexander The Great        | Tanker                       |                    |                   |                |                  |              |                |             |                  | Universal S.B.   |                | D/Hull      |          |
| 12                    | Alfa Glory                 | Tanker                       |                    |                   |                |                  |              |                |             |                  | Samsung H.I.     |                | D/Hull      |          |
| 13                    | Algarve                    | Tanker                       |                    |                   |                |                  |              |                |             |                  | Daewoo           |                | D/Hull      |          |
| 14                    | Almizan Star               | Tanker                       |                    |                   |                |                  |              |                |             |                  | Daewoo           |                | D/Hull      |          |
| 15                    | Alrehab                    | Tanker                       | dialogs/Criteria.a | spx?XA20_FIELD_ID | =1006&XA21_F   | TELD_NAME=A1     | 2_YEAR_B     | UILT&XA22_FI   | ELD_TYPE=in | t "s             | <u>LH.L</u>      |                | D/Hull      |          |
| 16                    | Alsace                     | Tanker                       |                    | 102               | ,000 510,0     | 00               | 2012         | III Service    | Luronav (   | UNT MOOIL        | Samsung H.I.     |                | D/Hull      |          |
| 17                    | Altair Trader              | Tanker                       |                    | 160               | ,216 299,9     | 985              | 2005         | In Service     | Mitsui O.S  | K. Lines         | Mitsui SB        |                | D/Hull      |          |
| 18                    | Amantea                    | Tanker                       |                    | 160               | ,100 309,2     | 287              | 2002         | In Service     | Neda Mari   | time Agency      | Samsung H.I.     |                | D/Hull      |          |
| 19                    | Amity Star                 | Tanker                       |                    | 156               | ,336 291,3     | 181              | 1993         | In Service     | Nathalin G  | roup             | Hitachi Zosen    |                | D/Hull      |          |
| 20                    | Amphitrite                 | Tanker                       |                    | 162               | ,198 321,3     | 800              | 2010         | In Service     | Minerva M   | larine Inc.      | Daewoo           |                | D/Hull      |          |
| 21                    | Andromeda                  | Tanker                       |                    | 162               | ,198 321,3     | 00               | 2008         | In Service     | Minerva M   | lanne Inc.       | Daewoo           |                | D/Hull      |          |
| 22                    | Andromeda Glory            | Tanker                       |                    | 162               | ,198 321,3     | 170              | 2011         | In Service     | Gult Marin  | e mngt.          | Daewoo           |                | D/Hull      |          |
| 23                    | Andromeda voyager          | Tanker                       |                    | 160               | ,000 320,4     | 12               | 2005         | In Service     | Maran Tar   | IKEIS MINUL      | Daewoo           |                | D/Hull      |          |
| 24                    | Antarctica<br>Antarca Star | Tanker                       |                    | 161               | ,300 315,5     | 101              | 2009         | In Service     | Euronav (   | JR) Agen.        | Enyundal H.I.    |                | D/Hull      |          |
| 25                    | Antares Star               | Tanker                       |                    | 162               | 535 220.0      | 100              | 2010         | In Service     | Maran Tor   | Nere Mont        | Daewoo           |                | D/Hull      |          |
| 27                    | Antonie                    | Tanker                       |                    | 101               | ,000 320,0     | 500              | 2012         | In Service     | Eneral C    | Noro-Willigt.    | Sameuno H I      |                | D/Hull      |          |
| 28                    | Antonie I. Angelicourerie  | Tanker                       |                    | 160               | 505 306,5      | 183              | 2001         | In Service     | Maran Tar   | n.<br>Nore Mont  | Deewoo           |                | D/Hull      |          |
| 29                    | Anolionia                  | Tanker                       |                    | 150               | 904 309.2      | 164              | 2000         | In Service     | Neda Mari   | time Agency      | Samsuno H I      |                | D/Hull      |          |
| 30                    | Anolytares                 | Tanker                       |                    | 160               | 619 316 /      | 127              | 2003         | In Service     | Minerve M   | larine Inc       | Hyundai H L      |                | D/Hull      |          |
| 31                    | Aquarius Voyager           | Tanker                       |                    | 160               | 331 320.6      | 121              | 2005         | In Service     | Maran Tar   | akers Mnot       | Daewoo           |                | D/Hull      |          |
| 32                    | Aquarius Wing              | Tanker                       |                    | 154               | .369 302.1     | 59               | 2005         | In Service     | Nippon Yu   | isen Kaisha      | LH.I.            |                | D/Hull      |          |
| K K 1                 | 2 3 4 5 6 7 8 9 10         | 🕨 🗵                          |                    |                   |                |                  |              |                |             |                  |                  | 590            | items in 19 | pages    |
| All A B               | C D E F                    | GHIJ                         | KLM                | NOP               | QRS            | T ] U ] V        | ) w ( x      | )[Y][Z]        |             |                  |                  |                |             |          |

Screen Shot 9 - Adding A Field To Vessel Analysis

Vessel listings can also display and/or be filtered by a wide range of other fields not listed by default in the vessel characteristics, ship type specific vessel characteristics, regulatory/ownership and shipbuilders areas. Here the user has clicked on 'More...' in one of the listed areas and has selected to add the 'Flag State' field from the list of 'Available Fields' adding it to the list of 'Used Fields'.

| -                    |                                     |                                   |                                                   |                                 |                            |            |             |                   | đ                 | ×      |
|----------------------|-------------------------------------|-----------------------------------|---------------------------------------------------|---------------------------------|----------------------------|------------|-------------|-------------------|-------------------|--------|
| $\leftarrow \ominus$ | http://www.clarksons.net/wfr/       | register/Default.aspx             | ×5⊠ -Q                                            | 🖉 Register - Clarksons World    | ×                          |            |             |                   | 💮 🕁               |        |
|                      |                                     |                                   |                                                   |                                 |                            |            |             | Ac                | <u>dmin   L</u> o | qout   |
| $\sim$               | Clarksons Wor                       | rld Fleet Reaister                |                                                   |                                 |                            |            |             |                   | July              | 2012   |
|                      |                                     |                                   |                                                   |                                 |                            |            |             |                   |                   |        |
|                      | Home I Fleet Register               | Timeseries O Publications O Abo   | ut Us O Shop O Contact Us O Bespo                 | ke Data O Feedback O My Profile |                            |            |             |                   |                   |        |
| Status: 🗷 Fle        | et 🔲 Orderbook 🔲 Under Conversio    |                                   |                                                   |                                 |                            |            |             | Options: 🛃 🛧      |                   |        |
| -                    |                                     | E Choose Columns                  |                                                   |                                 | 400                        |            | _           |                   |                   |        |
| Databases            | Use: Ship                           | Groups                            | Available fields                                  |                                 | Used Fields                |            |             | Regulatory, Owner | rship             | Shipbu |
| • Vessels            | Flag State C Engines O C            | Standard Details                  | Owner Country                                     | Vessel Type                     |                            | rre        | els N       | Owner Compan      | ıy [              | Hul    |
| Owners (             | Owner Groups 🔘 Piracy 👘 🔘 E         | Hull Dimensions and Tonnage       | IMO Number<br>Vessel Name                         | GT<br>Dwt                       |                            | lan        | nk In       | Flag State        |                   | ✓ Buil |
| O Builders           | Class Society 🔘 🔘 C                 | Hull and Class                    | Ex Name                                           | Built                           |                            | reg        | gated       | Owner National    | i (               | 🗖 Buil |
| O S&P (              | Nationality 🔘 🔘 C                   | Building Details                  | Status                                            | Draught (m)                     |                            |            |             | Class Soc         |                   | Cor    |
| O Reports            | Ship Types 💿 🔊 🔊 N                  | Cargo Tank Coatings               | Standard Type                                     | Speed (knots)                   |                            |            |             | More              |                   | More   |
| *                    |                                     | Safety and Other                  | Sister Vessel Code                                | Status                          |                            |            |             |                   |                   | •      |
| Dem                  | Vessel Name                         | Gear                              | Built<br>Month Built                              | Power Type                      |                            | A.1.0      |             | 110               | U Ture            |        |
| ROW                  | vessername                          | Tank Details                      | Owner Company                                     | Main Power Ur                   | it RPM                     | INC        | ame         | Hu                | in Type           |        |
| 1                    | <u>A Elephant</u>                   | Pumps                             | Builder<br>Flag State                             | Flag State                      |                            | _          |             | D/ł               | Hull              |        |
| 2                    | Abgaig                              | Cas Datails                       | Vessel Type                                       |                                 |                            | <u>p</u> F | <u>H.I.</u> | D/ł               | Hull              | _      |
| 3                    | Adventure                           | Ro Ro Details                     | Vessel Type Group                                 | Add >>                          |                            |            | <u>5.D.</u> | D/r               |                   | _      |
| 5                    | Auventure<br>AL Jahrivah II         | Cellular Details                  | Operator                                          | t                               |                            |            | 1.1.        | DA                | Hull              |        |
| 6                    | Al Ricca                            | Dredger Details                   | ]                                                 | << Remove                       |                            | <b>•</b>   | <u></u>     | D/ł               | Hull              | -      |
| 7                    | Al Salheia                          | Deck Details                      | 4                                                 |                                 |                            | H          | 12          | D/I               | Hull              |        |
| 8                    | Al Salmi                            | Machinery Summary                 | 4                                                 |                                 |                            |            |             | D/ł               | Hull              |        |
| 9                    | Al Sheqaya                          | Machinery - Main Engine(s)        | 1                                                 |                                 |                            | H.         | .1.         | D/ł               | Hull              |        |
| 10                   | Albutain Star                       | Machinery - Auxillary Engine(s)   | ]                                                 |                                 |                            |            |             | D/ł               | Hull              |        |
| 11                   | Alexander The Great                 | Machinery - Propulsors            |                                                   |                                 |                            | 15         | <u>S.B.</u> | D/ł               | Hull              |        |
| 12                   | Alfa Glory                          | Machinery - Fuel Type &           |                                                   |                                 |                            | <u>a H</u> | <u>H.I.</u> | D/ł               | Hull              |        |
| 13                   | Algarve                             | Machinery - Other                 | 1                                                 |                                 |                            |            |             | D/ł               | Hull              |        |
| 14                   | Almizan Star                        | Engine Models                     | ]                                                 |                                 |                            |            |             | D/ł               | Hull              |        |
| 15                   | Alrehab                             | Piracy                            |                                                   |                                 | Field Counter:             |            |             | D/F               | Hull              |        |
| 16                   | Alsace<br>Altain Trades             | Alphabetical Order                |                                                   | 13/40                           |                            |            | <u>H.I.</u> | D/r               | HUII              |        |
| 18                   | Amantas                             |                                   |                                                   |                                 |                            |            | HI          | D/ł               | -toll             |        |
| 19                   | Amity Star                          |                                   | Cancel Reset                                      | to Default OK and Save          |                            | los        | sen         | D/ł               | Hull              |        |
| 20                   | Amphitrite                          |                                   |                                                   |                                 |                            | 0.0        | and a       | D/r               | Hull              |        |
| 21                   | Andromeda                           |                                   |                                                   |                                 |                            |            |             | D/ł               | Hull              |        |
| 22                   | Andromeda Glory                     |                                   |                                                   |                                 |                            |            |             | D/ł               | Hull              |        |
| 23                   | Andromeda Voyager                   |                                   |                                                   |                                 |                            |            |             | D/ł               | Hull              |        |
| 24                   | Antarctica                          |                                   |                                                   |                                 |                            | H.         | <u>.l.</u>  | D/h               | Hull              |        |
| 25                   | Antares Star                        |                                   |                                                   |                                 |                            |            |             | D/h               | Hull              |        |
| 26                   | Antares Voyager                     |                                   |                                                   |                                 |                            |            |             | D/ł               | Hull              |        |
| 27                   | Antonis                             |                                   |                                                   |                                 |                            | <u>a H</u> | <u>H.I.</u> | D/ł               | Hull              |        |
| 28                   | Antonis I. Angelicoussis            |                                   |                                                   |                                 |                            |            |             | D/ł               | TUII              |        |
| 29                   | Apolionia                           |                                   | and an increase and a second second second second |                                 |                            | <u>a h</u> | <u>H.I.</u> | D/r               | HUII              | -      |
| 31                   | Aquarius Voyager                    | dialogs/ChooseFields.aspx?Sourc   | eControlID=DataListFleet                          |                                 |                            |            | .1.         | D/r               | Hull              |        |
| 32                   | Aquarius Wing                       | Tanker                            | 154 369 302 159                                   | 2005 In Service                 | Ninnon Yusen Kaisha        | THI        |             | D/ł               | Hull              |        |
| ~                    | requires stand                      | - Children                        | 101,000 002,100                                   | 2000 111 0614106                | <u>Apport dout Nataria</u> | <u></u>    |             | Di                |                   |        |
|                      |                                     |                                   |                                                   |                                 |                            |            |             |                   |                   |        |
|                      |                                     |                                   |                                                   |                                 |                            |            |             |                   |                   |        |
| K K 1                | 2 3 4 5 6 7 8 9 10 🕨                | N N                               |                                                   |                                 |                            |            |             | 590 item          | s in 19 pr        | ages   |
| http://www.          | clarksons.net/wfr/register/dialogs/ | (ChooseFields.aspx?SourceControl) | D=DataListFleet                                   |                                 |                            |            |             |                   |                   |        |
|                      |                                     | л л л л л л                       |                                                   |                                 |                            |            |             |                   |                   | -      |

# Screen Shot 10 – Creating an Owners Listing

Clicking on the 'Owners' radio button in the Databases area creates an owners listing. Here the user has selected an owners listing having pre-selected the 'Oil Tankers' fleet in the Ship Types area.

|                                                                                     | Clarksons                                                                             | World FI                                                  | eet Register                                                     |                                                    |                                                                             |                                                             |                                                    |                              | Sent                        |                                                                              |                                                 |                                                    | Ju       | y 2012         |
|-------------------------------------------------------------------------------------|---------------------------------------------------------------------------------------|-----------------------------------------------------------|------------------------------------------------------------------|----------------------------------------------------|-----------------------------------------------------------------------------|-------------------------------------------------------------|----------------------------------------------------|------------------------------|-----------------------------|------------------------------------------------------------------------------|-------------------------------------------------|----------------------------------------------------|----------|----------------|
| $\sim$                                                                              | O Home O Fleet Re                                                                     | egister 🔘 Times                                           | eries O Publications O A                                         | bout Us 🔘 Shop                                     | Contact Us O Besp                                                           | oke Data 🔘 Feedb                                            | ack 🔘 My Pro                                       | ofile                        |                             |                                                                              |                                                 |                                                    |          |                |
| tatus:                                                                              | Fleet Orderbook 🔲 Under Con                                                           | version 🔲 Dem                                             | nolitions/Removals Re                                            | set Quic                                           | k Search:                                                                   |                                                             | Search                                             | ×                            |                             | Analysi                                                                      | s: 💌 Optio                                      | ins: 🛃 🗛                                           |          |                |
| Databas                                                                             | es Use:                                                                               | Ship Types (                                              | ) Ali (Ali)                                                      | (All)                                              | •                                                                           | /essel Characteristi                                        | CS                                                 |                              | Oil Tanker                  | rs                                                                           |                                                 | Regulatory, Ov                                     | wnership | Shipt          |
| <ul> <li>Vess</li> <li>Own</li> <li>Build</li> <li>S&amp;P</li> <li>Resr</li> </ul> | els Flag State Engines<br>ers Owner Groups Piracy<br>ers Class Society<br>Nationality | Oil Tankers     Bulkers     Combos     Containers     MDD | s Ro-Ro<br>General Cargo<br>Parcel Tankers<br>hips Spec. Tankers | LNG     PCC     Reefers     Offshore     Decdearre | Tugs Cruise Cruise Cruise Cruise Cruise Cruise Cruise Cruise Coth Non Cargo | Vessel Type []<br>GT []<br>Dwt []<br>Built []<br>LOA (m) [] | Draught (m)<br>Speed (knots)<br>Beam (m)<br>Status | Fuel Type<br>Main Power Unit | Pumps<br>Hull Ty<br>Heating | Total No Cargo<br>pe Coati<br>g Coils M SBT<br>g Coils ( Tanki<br>(ded) More | o Barrels N<br>ng Tank In<br>Segregated<br>s No | Owner Com<br>Flag State<br>Owner Nati<br>Class Soc | npany    | Bu<br>Bu<br>Co |
| C Repu                                                                              |                                                                                       | U MPP                                                     | O LPG                                                            | O Diedders                                         |                                                                             |                                                             | ower type (                                        | more                         | L Heated                    | (ind)                                                                        | ····                                            | WOIC                                               |          | more           |
| Row                                                                                 | Owner Company                                                                         |                                                           | Owner Nationality                                                | Vessels                                            | Total DWT tonnes                                                            | Total GT                                                    | Total TEU                                          | Total CGT                    | Total HP                    | Average Age                                                                  | Average DV                                      | VT Tonnes                                          | Average  | GT             |
| 1                                                                                   | Mitsui O.S.K. Lines                                                                   |                                                           | Japan                                                            | 69                                                 | 12.341.19                                                                   | 9 6.554.456                                                 |                                                    | 2.178.269                    | 1.769.002                   | 5                                                                            | -                                               | 178.857                                            | 9        | 4.992          |
| 2                                                                                   | Nat. Iranian Tanker                                                                   |                                                           | Iran                                                             | 43                                                 | 9,707,96                                                                    | 2 5,132,648                                                 |                                                    | 1,580,514                    | 1,308,781                   | 9                                                                            |                                                 | 225,766                                            | 11       | 9,363          |
| 3                                                                                   | Nippon Yusen Kaisha                                                                   |                                                           | Japan                                                            | 42                                                 | 8,774,06                                                                    | 2 4,657,917                                                 |                                                    | 1,456,026                    | 1,251,656                   | 6                                                                            |                                                 | 208,906                                            | 11       | 0,902          |
| 4                                                                                   | Maran Tankers Mngt.                                                                   |                                                           | Greece                                                           | 37                                                 | 8,724,81                                                                    | 5 4,476,474                                                 |                                                    | 1,373,539                    | 1,161,534                   | 9                                                                            |                                                 | 235,805                                            | 12       | 0,985          |
| 5                                                                                   | Dynacom Tankers Mngt                                                                  |                                                           | Greece                                                           | 52                                                 | 8,204,16                                                                    | 0 4,456,307                                                 |                                                    | 1,569,455                    | 1,267,682                   | 5                                                                            |                                                 | 157,772                                            | 8        | 5,698          |
| 6                                                                                   | A.P. Moller                                                                           |                                                           | Denmark                                                          | 65                                                 | 7,994,01                                                                    | 3 4,335,648                                                 |                                                    | 1,738,191                    | 1,321,689                   | 5                                                                            |                                                 | 122,984                                            | 6        | 6,702          |
| 7                                                                                   | China Shpq. Tankers                                                                   |                                                           | China P.R.                                                       | 92                                                 | 7,262,30                                                                    | 4,052,646                                                   |                                                    | 1,750,882                    | 1,319,131                   | 11                                                                           |                                                 | 78,938                                             | 4        | 4,050          |
| 8                                                                                   | Sovcomflot JSC                                                                        |                                                           | Russia                                                           | 74                                                 | 6,785,83                                                                    | 9 3,790,008                                                 |                                                    | 1,767,913                    | 1,441,238                   | 6                                                                            |                                                 | 91,700                                             | 5        | 1,216          |
| 9                                                                                   | Ocean Tankers Pte                                                                     |                                                           | Singapore                                                        | 94                                                 | 6,758,56                                                                    | 0 3,755,721                                                 |                                                    | 1,649,813                    | 1,291,238                   | 11                                                                           |                                                 | 72,672                                             | 3        | 9,954          |
| 10                                                                                  | CSC Nanjing Tanker                                                                    |                                                           | China P.R.                                                       | 59                                                 | 6,696,46                                                                    | 4 3,702,482                                                 |                                                    | 1,391,263                    | 1,015,255                   | 4                                                                            |                                                 | 113,499                                            | 6        | 2,753          |
| 11                                                                                  | Euronav (UK) Agen.                                                                    |                                                           | Belgium                                                          | 29                                                 | 6,322,93                                                                    | 9 3,306,255                                                 |                                                    | 1,044,707                    | 838,737                     | 8                                                                            |                                                 | 218,032                                            | 11       | 4,008          |
| 12                                                                                  | Ship Finance Inter.                                                                   |                                                           | Norway                                                           | 26                                                 | 6,071,11                                                                    | 0 3,212,692                                                 |                                                    | 977,875                      | 756,733                     | 11                                                                           |                                                 | 233,504                                            | 12       | 3,565          |
| 13                                                                                  | AET Tanker                                                                            |                                                           | Malaysia                                                         | 46                                                 | 5,498,19                                                                    | 2,998,554                                                   |                                                    | 1,187,512                    | 887,247                     | 10                                                                           |                                                 | 119,525                                            | 6        | 5,185          |
| 14                                                                                  | BW Maritime Pte.                                                                      |                                                           | Singapore                                                        | 30                                                 | 5,425,74                                                                    | 4 2,908,077                                                 |                                                    | 955,328                      | 769,110                     | 7                                                                            |                                                 | 180,858                                            | 9        | 6,935          |
| 15                                                                                  | Nat.Shpq.Of S.Arabia                                                                  |                                                           | Saudi Arabia                                                     | 17                                                 | 5,255,76                                                                    | 4 2,745,626                                                 |                                                    | 759,198                      | 700,492                     | 9                                                                            |                                                 | 309,162                                            | 16       | 1,507          |
| 16                                                                                  | Overseas Shipholding                                                                  |                                                           | United States                                                    | 29                                                 | 5,077,73                                                                    | 6 2,719,986                                                 |                                                    | 927,652                      | 706,183                     | 7                                                                            |                                                 | 175,094                                            | 9        | 3,792          |
| 17                                                                                  | General Maritime                                                                      |                                                           | United States                                                    | 32                                                 | 5,110,72                                                                    | 2,674,987                                                   |                                                    | 976,845                      | 753,760                     | 9                                                                            |                                                 | 159,710                                            | 8        | 3,593          |
| 18                                                                                  | Minerva Marine Inc.                                                                   |                                                           | Greece                                                           | 44                                                 | 4,921,58                                                                    | 9 2,669,743                                                 |                                                    | 1,165,134                    | 883,247                     | 6                                                                            |                                                 | 111,854                                            | 6        | 0,675          |
| 19                                                                                  | Vela International                                                                    |                                                           | Saudi Arabia                                                     | 20                                                 | 5,054,95                                                                    | 9 2,624,521                                                 |                                                    | 768,492                      | 653,472                     | 6                                                                            |                                                 | 252,747                                            | 13       | 1,226          |
| 20                                                                                  | Teekay Offshore                                                                       |                                                           | Canada                                                           | 39                                                 | 4,515,34                                                                    | 3 2,547,218                                                 |                                                    | 1,036,011                    | 829,590                     | 13                                                                           |                                                 | 115,778                                            | 6        | 5,313          |
| 21                                                                                  | Tsakos Energy Nav.                                                                    |                                                           | Greece                                                           | 45                                                 | 4,673,08                                                                    | 2 2,541,186                                                 |                                                    | 1,157,891                    | 870,908                     | 6                                                                            |                                                 | 103,846                                            | 5        | 6,470          |
| 22                                                                                  | Shpq. Corp. of India                                                                  |                                                           | India                                                            | 40                                                 | 4,486,86                                                                    | 9 2,451,268                                                 |                                                    | 986,336                      | 729,614                     | 9                                                                            |                                                 | 112,171                                            | 6        | 1,281          |
| 23                                                                                  | Oman Shipping Co.                                                                     |                                                           | Oman                                                             | 16                                                 | 4,500,96                                                                    | 0 2,333,752                                                 |                                                    | 675,769                      | 444,363                     | 2                                                                            |                                                 | 281,310                                            | 14       | 5,859          |
| 24                                                                                  | Formosa Plastics Co.                                                                  |                                                           | Talwan                                                           | 33                                                 | 4,142,15                                                                    | 9 2,248,240                                                 |                                                    | 933,661                      | 672,114                     | 3                                                                            |                                                 | 125,519                                            | 6        | 8,128          |
| 25                                                                                  | Carom Marine Inc.                                                                     |                                                           | Greece                                                           | 27                                                 | 3,878,52                                                                    | 2,091,946                                                   |                                                    | 776,568                      | 591,696                     | 6                                                                            |                                                 | 143,648                                            | 7        | 1,479          |
| 26                                                                                  | Inenamaris (Mgmt.)                                                                    |                                                           | Greece                                                           | 35                                                 | 3,769,78                                                                    | 4 2,074,723                                                 |                                                    | 900,684                      | 655,116                     | 8                                                                            |                                                 | 107,708                                            | 5        | 9,277          |
| 2/                                                                                  | Six Snipping Co. Ltd.                                                                 |                                                           | South Korea                                                      | 20                                                 | 3,838,13                                                                    | 1,980,430                                                   |                                                    | 627,951                      | 529,229                     | 4                                                                            |                                                 | 191,906                                            | 9        | 9,021          |
| 20                                                                                  | Line                                                                                  |                                                           | Longo                                                            | 58                                                 | 3,315,04                                                                    | 1,9/5,614                                                   |                                                    | 1,339,147                    | 024,704                     | 1                                                                            |                                                 | 57,156                                             | 3        | 4,002          |
| 20                                                                                  | N-Line<br>Kuwait Oil Tanker                                                           |                                                           | Japan                                                            | 10                                                 | 3,490,00                                                                    | 1,040,307                                                   |                                                    | 612 729                      | 409,674                     | 5                                                                            |                                                 | 210,030                                            | 11       | 3,394          |
| 31                                                                                  | Gulf Marine Mont                                                                      |                                                           | Greece                                                           | 11                                                 | 3,3/5,5/                                                                    | 1 1 750 329                                                 |                                                    | 487.090                      | 400,000                     | 10                                                                           |                                                 | 307 614                                            | 15       | 9 120          |
| 32                                                                                  | Teekay Corporation                                                                    |                                                           | Canada                                                           | 27                                                 | 3 124 74                                                                    | 2 1 723 316                                                 |                                                    | 725 224                      | 525 308                     | 8                                                                            |                                                 | 115 731                                            | 6        | 3 826          |
| 32                                                                                  | Teekay Corporation                                                                    |                                                           | Canada                                                           | 21                                                 | 3,124,74                                                                    | 1,723,316                                                   |                                                    | 125,224                      | 525,306                     | •                                                                            |                                                 | 115,731                                            |          | 3,6.           |

Screen Shot 11 – Creating a Sales Listing

Clicking on the 'S&P' radio button in the Databases area creates an owners listing. Here the user has selected a sales listing having pre-selected the 'Bulkers' fleet in the Ship Types area.

|       |                           |          | with register/defaul   | Cospy        |             |                            | C Kegis         | ter - Clarksol | ns wond ×            |           |                           |                 | Admin I                             | Logout    |
|-------|---------------------------|----------|------------------------|--------------|-------------|----------------------------|-----------------|----------------|----------------------|-----------|---------------------------|-----------------|-------------------------------------|-----------|
|       | Clarks                    | ons      | Norld Elect            | Registe      | r           |                            |                 |                |                      |           | Sandil                    |                 |                                     | July 201  |
| ्रेट  | Ciuino                    | 0113     | Wond Floor             | ricgiote     | "           |                            |                 |                |                      |           |                           |                 |                                     | 7019 201. |
|       | O Home O                  | Fleet Re | egister 🔘 Timeseries 🤇 | Publications | About Us    | Shop Contact Us Contact Us | espoke Data 🔘 F | eedback 🔘 N    | ly Profile           |           |                           |                 |                                     |           |
| tatus | Fleet Orderbook           | nder Cor | version 🔲 Demolitions  | s/Removals   | Reset       | Quick Search:              |                 | Search         | X                    |           | Ana                       | lysis: 💌 Optic  | ons: 🛃 🗛                            |           |
| Datat | ases Use:                 |          | Ship Types 🔘 All       | (AII)        |             | All)                       | Vessel Charact  | eristics       |                      |           | Bulkers                   |                 | Regulatory, Ownership               | Shipb     |
| 010   | anala 🔘 Elea Stata 👘 E    | inginga  | Oil Tapkara            | O Po Po      | OLNO        | C Turn                     | Nonal Tuna      | Draught (r     | m) Evol Tur          |           |                           | transitioned fo | Currer Compony                      | <b></b>   |
| 00    | unora O Ouros Crouno O E  | liconu   | Rulkom                 |              |             | Cruipo                     | Пст             | Coood (km      | into) The total Type | war Linit |                           | Proin Conceity  | Elea State                          |           |
|       | illers O Owner Groups O P | nacy     | Cambas                 | O Demel Teel |             | Ciuise                     |                 | Decer (Ki      |                      | wer onit  |                           | Brain Capacity  | Curran Nationali                    |           |
|       |                           |          | Compos                 |              |             | als O remes                | C Dwi           | C Deam (m)     |                      |           | Sell Onloader ( D C       | Sreat Lakes Fil |                                     |           |
| 0 58  | P O Nationality O         |          | Containerships         | Spec. Tank   | ers O Offsh | ore Oth Non Cargo          | Built           | Status         |                      |           | Holds Total No            | Great Lakes Onl | Class Soc                           |           |
| C) Re | norts C Shin Types        | _        |                        |              | C Dred      | ars                        | LOA (m)         | Power Typ      | pe More              |           | Hatches Total N           | ore             | More                                | Mon       |
| _     | 1                         |          |                        |              |             |                            |                 | -              |                      |           |                           |                 |                                     |           |
| Row   | Vessel Type at Sale       | Name     | e at Sale              | Dwt          | Year Built  | Builder Name               | Sale Date       | Currency       | Price (Sale)         | En. Bloc. | Buyers                    | Buyer Count     | try Sellers                         | Se        |
| 1     | Bulk                      | Panos    | Earth                  | 75,846       | 1984        | Mitsubishi H.I.            | 29-Jun-12       |                | 2.71                 |           | Chinese interests         | China P.R.      | Pacific Bulk                        | Ch        |
| 2     | Bulk                      | Emera    | ald Ocean              | 33,355       | 2009        | Shin Kochi H.I.            | 29-Jun-12       |                | 18.60                |           | Greek interests           | Greece          | Doun Kisen K.K.                     | Ja        |
| 3     | Bulk                      | Easter   | rn Queen               | 70,196       | 1994        | Daewoo                     | 27-Jun-12       |                |                      |           | Undisclosed interests     | Unknown         | Joong Ang Shpg. Co                  | o. So     |
| 4     | Bulk                      | Ciclop   | e                      | 29,319       | 1985        | Sumitomo H.I.              | 26-Jun-12       |                | 3.10                 |           | Turkish interests         | Turkey          | Ership S.A.                         | Sp        |
| 5     | Bulk                      | Fenix    |                        | 30,026       | 1985        | Mitsubishi H.I.            | 26-Jun-12       |                | 3.00                 |           | Turkish interests         | Turkey          | Ership S.A.                         | Sp        |
| 8     | Bulk                      | Ocear    | Belle                  | 32,130       | 1999        | Saiki Hvy. Ind.            | 26-Jun-12       |                | 9.80                 |           | Korean interests          | South Korea     | Daiichi Chuo Marine                 | Ja Ja     |
| 7     | Bulk                      | Unive    | rsal Challenger        | 63,800       | 1983        | Burmeister & Wain          | 26-Jun-12       |                |                      |           | Undisclosed interests     | Unknown         | Rogers & Co.                        | Ma        |
| В     | Bulk                      | Globa    | I Purity               | 28,339       | 2009        | Shimanami S.B.             | 22-Jun-12       |                | 18.00                |           | Far Eastern interests     | Unknown         | Mitsui Warehouse C                  | io. Ja    |
| 9     | Bulk                      | Sanko    | Titan                  | 52,514       | 2006        | Tsuneishi Cebu             | 22-Jun-12       |                | 18.00                |           | Undisclosed interests     | Unknown         | Sanko S.S.                          | Ja        |
| 10    | Bulk                      | Feqqi    | es                     | 68,744       | 1989        | Hyundai H.I.               | 21-Jun-12       |                | 4.40                 |           | Chinese interests         | China P.R.      | Nautilus Marine                     | Gr        |
| 11    | Bulk                      | Capst    | one                    | 75,585       | 2000        | Mitsui SB                  | 20-Jun-12       |                | 14.00                |           | Clients of Cyprus Maritin | Chine D.P.      | Nippon Yusen Kaisr                  | a Ja      |
| 12    | Bulk                      | Energ    | y Angel                | 17,697       | 1998        | Mitsui SB<br>Chia Kunahima | 19-Jun-12       |                | 13.00                |           | Uninese interests         | Unina P.R.      | wond Manne Co.                      | Ja        |
| 10    | DUIK                      | Auanu    | Tianiin                | 76,635       | 2003        | Sasaba H I                 | 15-Jun-12       |                | 22.00                |           | Undisclosed interests     | Unknown         | Earance Shipping                    | Ja        |
| 15    | Bulk                      | Dacific  |                        | 27,860       | 1995        | Kanasashi K K              | 15-Jun-12       |                | 8.00                 |           | Undisclosed interests     | Linknown        | ID Shinning                         | De        |
| 16    | Bulk                      | Kun I    | un Shan                | 56,233       | 1976        | Sumitomo H I               | 14-lun-12       |                | 0.00                 |           | Chinese interests         | China P R       | Unknown Chinese                     | Ch        |
| 17    | Bulk                      | Violet   |                        | 50.326       | 2001        | Kawasaki S.B.              | 14-Jun-12       |                | 15.40                |           | Undisclosed interests     | Unknown         | Orient Marine Co.                   | Ja        |
| 18    | Bulk                      | Hespe    | eria                   | 13,565       | 1991        | Rauma-Repola OY            | 13-Jun-12       |                | 4.00                 |           | Russian interests         | Russia          | ESL Shipping Ov                     | Fir       |
| 19    | Bulk                      | Megh     | na Pride               | 48,139       | 1997        | Stocznia Gdansk            | 11-Jun-12       |                | 10.00                |           | European interests        | Unknown         | Silvia Ship                         | Ba        |
| 20    | Bulk                      | Road     | Runner                 | 147,048      | 1993        | Unknown Yard               | 08-Jun-12       |                | 9.55                 |           | Clients of Sea Lion Mari  | ne Unknown      | Primal Shipmngmnt                   | Gr        |
| 21    | Bulk                      | Vera I   |                        | 28,025       | 1992        | Unknown Yard               | 08-Jun-12       |                | 4.60                 |           | Turkish interests         | Turkey          | Victoria Oceanway                   | Gr        |
| 22    | Bulk                      | Susak    | ti Wing                | 31,802       | 1997        | Hakodate Dock              | 08-Jun-12       |                | 7.00                 |           | Chinese interests         | China P.R.      | Nippon Yusen Kaish                  | na Ja     |
| 23    | Bulk                      | Nikola   | 05                     | 34,544       | 1984        | Mitsubishi H.I.            | 06-Jun-12       |                | 3.20                 |           | Syrian interests          | Syria           | JME Navigation SA                   | Gr        |
| 24    | Bulk                      | Ocear    | n Trader               | 39,804       | 1987        | Hanjin H.I.                | 31-May-12       |                | 4.20                 |           | Hong Kong interests       | Hong Kong       | STX Pan Ocean                       | So        |
| 25    | Bulk                      | Nena     | <u>C.</u>              | 43,188       | 1994        | Hyundai H.I.               | 25-May-12       |                | 9.00                 |           | European interests        | Unknown         | Fairsky Shpg & Trdg                 | ) Gr      |
| 26    | Bulk                      | Eastq    | ate                    | 27,877       | 1990        | Kanasashi K.K.             | 24-May-12       |                | 5.70                 |           | Ukrainian interests       | Ukraine         | Zodiac Maritime Agy                 | /. Isr    |
| 27    | Bulk                      | Solar.   | Asia                   | 46,658       | 1998        | Mitsui SB                  | 24-May-12       |                | 12.50                |           | Chinese interests         | Unknown         | Sojitz Marine                       | Ja        |
| 28    | Bulk                      | Xiao >   | liao                   | 76,098       | 2011        | Hudong Zhonghua            | 24-May-12       |                | 24.00                |           | Chinese interests         | China P.R.      | East Sunrise Group                  | Ch        |
| 29    | Bulk                      | Atlant   |                        | 27,797       | 1998        | Naikai S.B.                | 21-May-12       |                | 8.30                 |           | Chinese interests         | China P.R.      | B. Schulte (China)                  | Ch        |
| 24    | Duik                      | Nana     |                        | 52,489       | 2005        | I suneisni Gebu            | 10-May-12       |                | 19.80                |           | Utelies intersets         | i inailand      | Snikisnima Kisen                    | Ja        |
| 20    | Bulk                      | Anolle   | <u>M.</u>              | 42,975       | 1994        | Neikei S.B.                | 10-May-12       |                | 9.00                 |           | Lindisclosed interacts    | Linknows        | Pairsky Snpg & 1rdg<br>Salin Marina | y Gr      |
| 32    | Duik                      | Mpolic   |                        | 21,812       | 1990        | Individi 3.D.              | 11-way-12       |                | 0.00                 |           | ondisclosed interests     | UNKNOWN         | Sejin Manne                         | 30        |
|       |                           |          |                        |              |             |                            |                 |                |                      |           |                           |                 |                                     |           |
|       |                           |          |                        |              |             | III                        |                 |                |                      |           |                           |                 |                                     | )         |
|       |                           |          |                        |              |             |                            |                 |                |                      |           |                           |                 |                                     |           |

Screen Shot 12 - Creating a Size & Age Analysis

This shows the Size & Age Analysis box selected from the Analysis menu, and the options the user can select to customize the size and age table.

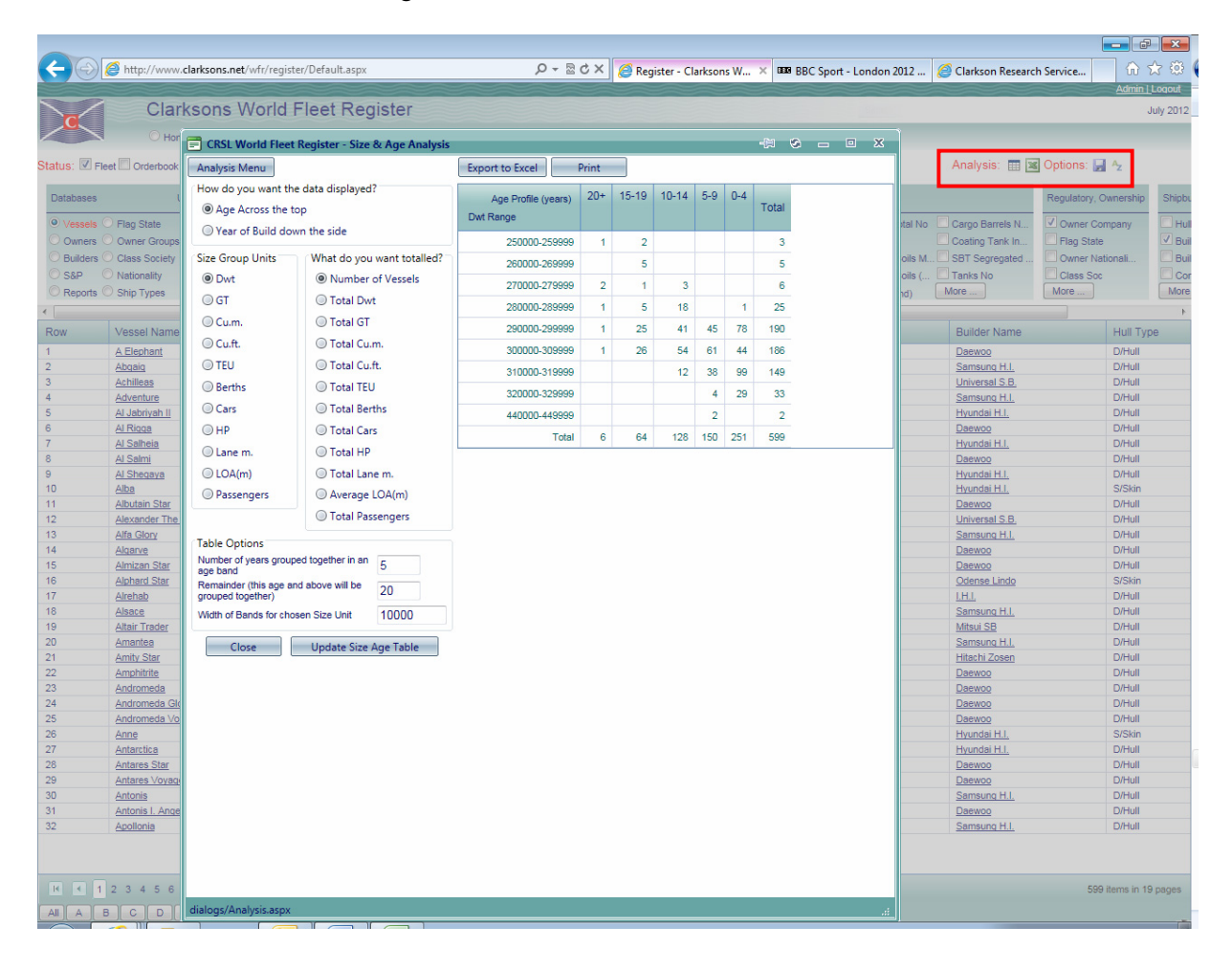

# Screen Shot 13 – Creating a Top Table

This shows a Top Flags' selected from the Analysis menu.

| -             |                                 |          |                                      |                  |                 |                    |                                           |                           |               | - P              | ×        |
|---------------|---------------------------------|----------|--------------------------------------|------------------|-----------------|--------------------|-------------------------------------------|---------------------------|---------------|------------------|----------|
| $\leftarrow$  | 🩆 http://www.clar               | ksons.ne | t/wfr/register/Default.aspx          |                  | ,×ס≊ + Q        | 🎒 Register - Clari | ksons W × BBB BBC Sport - London 2012     | 2 <i>i</i> Clarkson Resea | rch Service   | លជ               | 3 🕸 (    |
|               |                                 |          |                                      |                  |                 |                    |                                           |                           |               | <u>Admin  </u> L | oqout    |
|               | Clarks                          | ons      | World Fleet Register                 |                  |                 |                    |                                           |                           |               | Ju               | aly 2012 |
|               | O Home @                        |          | SI World Fleet Register - Top 10 Fla | in States        |                 |                    | -                                         | Ì                         |               |                  |          |
| Status: 🗹 Fle | eet 🔲 Orderbook 🔲 (             | Anal     | vsis Menu                            | 954465           | Export to Excel | Print              |                                           | Analysis: 📰               | 📧 Options: 🔛  | Ą                |          |
| -             |                                 | Channe   | 0 Too 5 0 Too 10 0 Too 25 0 Too      | 50               |                 |                    |                                           |                           | _             | _                |          |
| Databases     | Use:                            | Show.    | () Top 3 () Top 10 () Top 23 () Top  | 000              |                 |                    |                                           |                           | Regulatory, O | wnership         | Shipbu   |
| • Vessels     | Flag State                      |          |                                      |                  |                 |                    |                                           | No Cargo Barrels N        | Owner Cor     | npany            | Hul      |
| Owners        | 🔿 Owner Groups 🔘                |          | Top 10 Flag States                   | from your Databa | se Selection.   |                    | Fleet Profile Tables                      | Coating Tank In           | Flag State    |                  | 🗹 Buil   |
| O Builders    | 🔿 Class Society 🛛 🔘             |          |                                      |                  |                 |                    | Size and Age Table     Size and Age Table | M SBT Segregated          | 🔲 Owner Nat   | ionali           | Buil     |
| O S&P         | 🔍 Nationality 🛛 🔘               |          | Flag State                           |                  | Magazala        | Total OT           | Fleet Summary                             | ( 🔲 Tanks No              | Class Soc     |                  | Cor      |
| O Reports     | 🔿 Ship Types 🛛 🔘                |          | Flag State                           |                  | Vessels         | Total GT           |                                           | More                      | More          |                  | More     |
| •             |                                 | 1        | Panama                               |                  | 121             | 19,137,220         | Teo Tebles                                |                           |               |                  |          |
| Row           | Vessel Name                     | 2        | Marshall Is.                         |                  | 81              | 13,000,861         | Top Tables                                | Builder Name              |               | Hull Type        | e        |
| 1             | A Elephant                      | 3        | Liberia                              |                  | 71              | 11,258,499         | Flags     Class Societies                 | Daewoo                    |               | D/Hull           |          |
| 2             | Abgaig                          | 4        | Greece                               |                  | 54              | 8.553.764          | <u>Owners</u>                             | Samsung H.I.              |               | D/Hull           |          |
| 3             | Achilleas                       |          | Here Press                           |                  |                 | 0,000,101          | Owners Nationality     Owner Groups       | Universal S.B.            |               | D/Hull           |          |
| 4             | Adventure                       | 5        | Hong Kong                            |                  | 55              | 0,350,100          | Builders     Ruilders                     | Samsung H.I.              |               | D/Hull           |          |
| 6             | Al Jabriyan II                  | 6        | Singapore                            |                  | 49              | 7,880,976          | - Builders Countries                      | Deewoo                    |               | D/Hull           |          |
| 7             | Al Salheia                      | 7        | Bahamas                              |                  | 41              | 6,571,272          |                                           | Hyundai H.I.              |               | D/Hull           |          |
| 8             | Al Salmi                        | 8        | Malta                                |                  | 24              | 3,828,124          |                                           | Daewoo                    |               | D/Hull           |          |
| 9             | Al Sheqaya                      | 9        | Ching P.B.                           |                  | 15              | 2 343 256          |                                           | Hyundai H.I.              |               | D/Hull           |          |
| 10            | Alba                            | 40       | Ennes                                |                  |                 | 2,024,252          |                                           | Hyundai H.I.              |               | S/Skin           |          |
| 11            | Albutain Star                   | 10       | France                               |                  | 14              | 2,204,000          |                                           | Uaewoo<br>Ubiyorgal S B   |               | D/Hull           |          |
| 12            | Alfa Glory                      |          | Others                               |                  | 76              | 12, 176, 793       |                                           | Samsung H.I.              |               | D/Hull           |          |
| 14            | Algarve                         |          | Total                                |                  | 599             | 95,335,304         |                                           | Daewoo                    |               | D/Hull           |          |
| 15            | Almizan Star                    | @ Clark  | son Research Services Limited 2012   |                  |                 |                    |                                           | Daewoo                    |               | D/Hull           |          |
| 16            | Alphard Star                    | e olan   |                                      |                  |                 |                    |                                           | Odense Lindo              |               | S/Skin           |          |
| 17            | Alrehab                         | C        | lose                                 |                  |                 |                    |                                           | <u>LHL</u>                |               | D/Hull           |          |
| 10            | Alsace<br>Altair Trader         |          |                                      |                  |                 |                    |                                           | Mitsui SB                 |               | D/Hull           |          |
| 20            | Amantea                         |          |                                      |                  |                 |                    |                                           | Samsung H.I.              |               | D/Hull           |          |
| 21            | Amity Star                      |          |                                      |                  |                 |                    |                                           | Hitachi Zosen             |               | D/Hull           |          |
| 22            | Amphitrite                      |          |                                      |                  |                 |                    |                                           | Daewoo                    |               | D/Hull           |          |
| 23            | Andromeda                       |          |                                      |                  |                 |                    |                                           | Daewoo                    |               | D/Hull           |          |
| 24            | Andromeda Glory                 |          |                                      |                  |                 |                    |                                           | Daewoo                    |               | D/Hull           |          |
| 26            | Anne                            |          |                                      |                  |                 |                    |                                           | Hyundai H.I.              |               | S/Skin           |          |
| 27            | Antarctica                      |          |                                      |                  |                 |                    |                                           | Hyundai H.I.              |               | D/Hull           |          |
| 28            | Antares Star                    |          |                                      |                  |                 |                    |                                           | Daewoo                    |               | D/Hull           |          |
| 29            | Antares Voyager                 |          |                                      |                  |                 |                    |                                           | Daewoo                    |               | D/Hull           |          |
| 30            | Antonis<br>Antonis I. Angeliago |          |                                      |                  |                 |                    |                                           | Samsung H.I.              |               | D/Hull           |          |
| 32            | Anollonia                       |          |                                      |                  |                 |                    |                                           | Samsung H I               |               | D/Hull           |          |
|               | 234567                          |          |                                      |                  |                 |                    |                                           |                           | 599           | items in 19 i    | Dages    |
|               |                                 | dialogs  | /Analysis.aspx                       |                  |                 |                    | .:                                        |                           |               |                  |          |
|               |                                 |          |                                      |                  |                 |                    |                                           |                           |               |                  |          |

#### Screen Shot 14 – Extracting A Timeseries

In the Timeseries section the user can make use of the available options to refine the generation of timeseries. Here the user has selected 'Fleet' checkbox in the Section area, 'Containerships' in the Vessel Type area, and EU-27 as Owner Nationality in the Data Type area. Upon clicking 'Get Timeseries' the user is presented with a list of available timeseries in the Select Timeseries Fleet area, each in this example a timeseries of the containership fleet of an EU-27 owner country. Each of these can be selected along with a unit type and output options to display, chart or export the relevant timeseries.

| essel Type:                                                                                                    | Data Type:                                                                                                    | Sel | ect Timeseries Fleet                                                                                                    |                                                                                                    |                                                                                                    | July 2012                                                                                                | Unit Type:                                                                                                    | Output Option:                                                                                                    |
|----------------------------------------------------------------------------------------------------|----------------------------------------------------------------------------------------------------|-----|----------------------------------------------------------------------------------------------------|----------------------------------------------------------------------------------------------------|----------------------------------------------------------------------------------------------------|----------------------------------------------------------------------------------------------------|----------------------------------------------------------------------------------------------------|----------------------------------------------------------------------------------------------------|
| Bulkers       Containerships       MPP       Ro-Ro       General Cargo       Parcel Tankers       Spec Tankers       Dregers       LNG       PCC       Reefers       Urishore       Dregers       Truise       Ferries       Oth kon Cargo       /essel Size Filter:       (A) | Starts © Contains<br>Get Timeseines<br>Please expand the list below for more detail:<br>Flag<br>Owner Nationality<br>Africa/ Middle East/ S Asia<br>Asia/Pacific<br>UL-27<br>Non EU Europe<br>North America<br>Uther America<br>Uther America<br>Uther America<br>Unknown<br>Class<br>Builder Country<br>Fleet Total |     | Germany<br>Denmark<br>Greece<br>Italy<br>France<br>Cyprus<br>Netherlands<br>Belgium<br>United Kingdom<br>Spain<br>Poland<br>Portugal<br>Romania<br>Estonia | Owner Nationality           Owner Nationality           Owner Nationality | 1,942<br>259<br>283<br>186<br>99<br>24<br>92<br>24<br>92<br>24<br>92<br>24<br>92<br>24<br>92<br>24<br>92<br>24<br>77<br>6<br>22<br>77<br>6 | 60.57<br>14.57<br>12.16<br>10.96<br>6.02<br>0.91<br>0.05<br>0.03<br>0.07<br>0.04<br>0.04<br>0.04<br>0.03 | GT million     GUT million     GGT million     GGT million     GGT million     Age     Teu thousand     Show:     all Records     Top 5 Records     Top 10 Records     Top 25 Records     Top 50 Records | Counterly<br>Monthly<br>View Data<br>Cuck Chart<br>Excel<br>Date range<br>Start<br>End<br>End<br>Cuck Chart<br>End<br>End<br>Cuck Chart<br>End<br>Cuck Chart<br>End<br>End<br>End<br>End<br>End<br>End<br>End<br>End<br>End<br>End |
|                                                                                                    |                                                                                                    |     | Finland<br>Bulgaria<br>Lithuania<br>Ireland<br>Gibrattar                                                                                                   | Owner Nationality       Owner Nationality       Owner Nationality       Owner Nationality       Owner Nationality                                                                                                    | 2 2 2 2 2                                                                                                    | 0.02                                                                                                    |                                                                                                    |                                                                                                    |

#### Screen Shot 15 – The Publications Screen

The Publications screen provides the user with access to latest and archive copies of selected CRSL fleet periodicals and vessel registers.

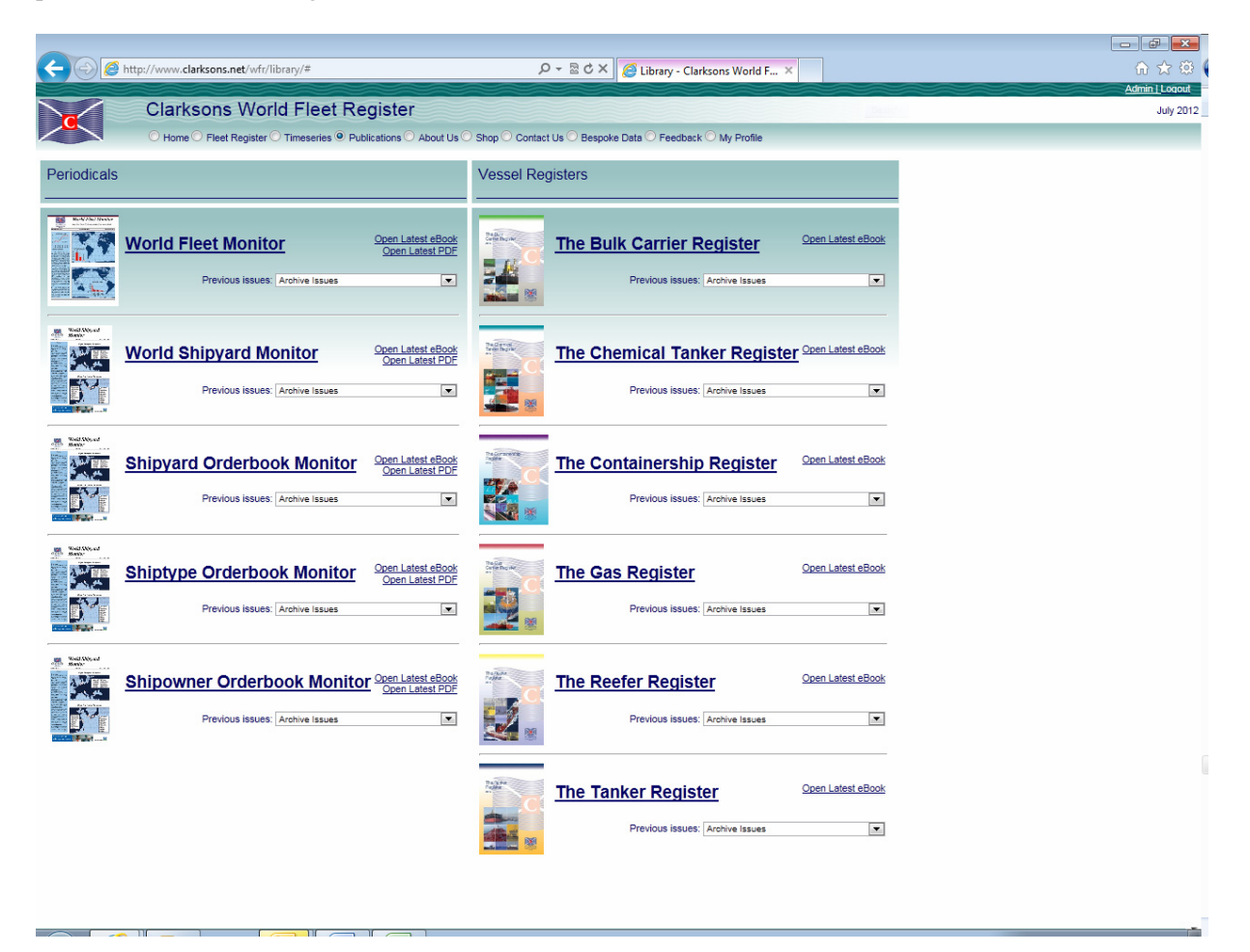

#### **Appendix 2: A to Z of World Fleet Register Fields**

The full A to Z list of fields available on the World Fleet Register is listed below. In order to access this from the Fleet Register screen the user can click on 'More...' in the Vessel Characteristics area and select 'Alphabetical Order' in the 'Groups' area of the 'Choose Column box.

12m Trailer Capacity 40 ft Holds Ind 40 ft Holds No Age AHW Line Pull Air Circuits per Hour Air Draft From Keel Air Draft From Water Line (m) Alternative Dwt Alternative Name Ammonia (Ind) Anchor Legs Australia Fitted Ind Automatic Ullaging Ind Auxiliary Engine 1 Bore Mm Auxiliary Engine 1 Cycle Auxiliary Engine 1 Cylinders Auxiliary Engine 1 Designer Auxiliary Engine 1 Fuel Type Auxiliary Engine 1 HP Total Auxiliary Engine 1 KW Total Auxiliary Engine 1 Model Auxiliary Engine 1 Number Auxiliary Engine 1 RPM Max Auxiliary Engine 1 Series Auxiliary Engine 1 Stroke Mm Auxiliary Engine 1 Type Auxiliary Engine 2 Bore Mm Auxiliary Engine 2 Cycle Auxiliary Engine 2 Cylinders Auxiliary Engine 2 Designer Auxiliary Engine 2 Fuel Type Auxiliary Engine 2 HP Total Auxiliary Engine 2 KW Total Auxiliary Engine 2 Model Auxiliary Engine 2 Number Auxiliary Engine 2 RPM Max Auxiliary Engine 2 Series Auxiliary Engine 2 Stroke Mm Auxiliary Engine 2 Type Auxiliary Engine 3 Bore Mm Auxiliary Engine 3 Cycle Auxiliary Engine 3 Cylinders Auxiliary Engine 3 Designer Auxiliary Engine 3 Fuel Type

Auxiliary Engine 3 HP Total Auxiliary Engine 3 KW Total Auxiliary Engine 3 Model Auxiliary Engine 3 Number Auxiliary Engine 3 RPM Max Auxiliary Engine 3 Series Auxiliary Engine 3 Stroke Mm Auxiliary Engine 3 Type Auxiliary Engine 4 Bore Mm Auxiliary Engine 4 Cycle Auxiliary Engine 4 Cylinders Auxiliary Engine 4 Designer Auxiliary Engine 4 Fuel Type Auxiliary Engine 4 HP Total Auxiliary Engine 4 KW Total Auxiliary Engine 4 Model Auxiliary Engine 4 Number Auxiliary Engine 4 RPM Max Auxiliary Engine 4 Series Auxiliary Engine 4 Stroke Mm Auxiliary Engine 4 Type Auxiliary Engine Cap. Kw Total Auxiliary Engine Number Auxiliary Engine SFOC g/kwh Auxiliary Engine(s) HP Auxiliary Engine(s) KW **Azimuth Details** Bale Capacity (cu m) Ballast Cap (t) Barge Loading System Details Barge Loading System Lifting Cap. (t) Beam (m) Berths Berths No Bollard Pull (t) Booster Pump Capacity (Kw) **Booster Pump Details** Bow Loading Ind Bow To Centre Manifold 1 Bow To Centre Manifold 2 Bow To Centre Manifold 3 Box Hold Ind **Bridge Position Ind** Bucket (cu m) Bucket Chain Cap. (kw)

**Bucket Chain Details** Bucket Wheel Extended Cap. (cu m) Bucket Wheel Extended Min Bucket Cap. Per Minute Bucket Wheel Normal Min Bucket Cap. Per Minute Bucket Wheel Type Builder Builder Address 1 Builder Address 2 Builder Address 3 Builder City **Builder Country** Builder County/State **Builder Email Address** Builder Fax Number **Builder** Location Builder Name **Builder Postcode Builder Region Builder Status** Builder Tel Number **Builder Website** Builder Yard Location Built **Built Date** Bulk Tanks Make Bulk Tanks No **Buyer Country Buvers** BV Number Call Sign Cap Grade Condition Capacity (cu ft) Capacity (cu m) Captured Ind Cargo (Ind) Cargo Barrels No Cargo Cap (t) Cargo Cap cu ft Est (Ind) Cargo Cap cu m Est (Ind) Cargo Connection 1 Size Cargo Connection 2 Size Cargo Connection 3 Size Cargo Connection 4 Size Cargo Connection 5 Size Cargo Connections 1 No Cargo Connections 2 No Cargo Connections 3 No Cargo Connections 4 No Cargo Connections 5 No

Cargo Containment System Cargo Draft (m) Cargo Fuel Cap (cu m) Cargo Manifolds Cargo Reheater Cargo Segregations No Cargo Type 1 Cargo Type 2 Cargo Type 3 Cargo Type Ind Casualty Number **CBT** Clean Ballast Tanks Centre Line Bulkhead Ind Centre Tanks Cap Centre Tanks Ind Centre Tanks No Centre Tanks Specific Grav Max Centre Tanks Strength Ind CGT Class At Incident Class Soc **Class Soc Extension Details** Closed Loading Ind CO2 Fitted Ind Coated Epoxy Cap (cu m) Coated Epoxy Manufacturer Coated Marineline Cap (cu m) Coated Marineline Manufacturer Coated Marineline Tanks Ind Coated Poly Cap (cu m) Coated Poly Manufacturer Coated Zinc Cap (cu m) Coated Zinc Manufacturer Coating Tank Ind Cofr Certificate Ind Combined Gear 1 Combined Gear 2 Compartments No Compression Units No ConBulk Connection Type Consumption (tpd) Contract Date Contract Date Ind Coupling System Type Crew Members At Incident Crude Oil Washing Ind Crude Production Cap bpd Crude Storage Cap bbls Currency Currency (NB)

Cutter Capacity (Kw) **Cutter Details** Deballast Cap (t hr) Deck Area (sq m) Deck Breadth Deck Cargo Deck Cargo (Ind) Deck Cargo Capacity (cu m) Deck Cargo Height (m) Deck Height Max (m) Deck Height Min (m) Deck Length m Deck Strength (sq m t) Deck Tanks Cap (cu m) Deck Tanks for Purging Deck Tanks Ind Deck Tanks No Deck Timber Loading (Ind) Deck Timber Loading (m) Deck To Manifold Centre (m) Decks No Demo \$/LDT Demo Buyer Demo Date Demo Location Depth Moulded (m) Design Criteria Design Life Different Temps No Discharge Pipe Diameter (mm) Discharge Pipe No Discharge Pump Cap. (Kw) **Discharge Pump Details** Discharge Rate 1 (cu m hr) Discharge Rate 2 (cu m hr) Discharge Rate At Metres Head Divided Hatches (Ind) Draft Unloaded (m) Draught (m) Dredge Pump Cap. (Kw) **Dredge Pump Details** Dredging Draft (m) Drill Water Cap (cu m) Driver Capacity Dry Bulk Cap (cu m) Dry Docks No Dwt Dwt per TEU **Dynamic Positioning Class Dynamic Positioning Details** Dynamic Tracking Details

Dynamic Tracking Ind En. Bloc. En. Bloc. No. Engine (Propulsion) Number Enhanced Survey (Ind) Epoxy Tank (Ind) Ex Name Extended Dredging Depth (m) FEU Max In Holds FEU Max On Deck FEU Total Cap Fire Fighting Class Fire Foam Cap (cu m hr) Fire Foam No Fire Foam Tank Cap (cu m) Fire Monitor Cap (cu m hr) Fire Monitor No First Delivery Year Fixed Cleaning 1 Fixed Cleaning 2 Fixed Cleaning 3 Flag At Incident Flag State Freed Date Freed Ind Fresh Water Generation Ind Fuel Type Gas Connections 1 No Gas Connections 1 Size Gas Connections 2 No Gas Connections 2 Size Gas Connections 3 No Gas Connections 3 Size Gas Connections 4 No Gas Connections 4 Size Gas Flange Type Gas Free Ind Gear (Ind) Gear 1 Make Gear 1 No Gear 1 Outreach (m) Gear 1 SWL (t) Gear 1 Type Gear 2 Make Gear 2 No Gear 2 Outreach (m) Gear 2 SWL (t) Gear 2 Type Gear 3 Make Gear 3 No Gear 3 Outreach (m)

Gear 3 SWL (t) Gear 3 Type Gear 4 Make Gear 4 No Gear 4 Outreach (m) Gear 4 SWL (t) Gear 4 Type Gear Summary Grab 1 Cap (t) Grab 2 Cap (t) Grab Backhoe Cap. (Kw) Grab Backhoe Details Grab Capacity (cu m) Grabs (Ind) Grabs No Grain Capacity (cu m) Great Lakes Fitted Great Lakes Only Group Owner GT Gt Hatch Description Hatch Grating Type Hatch Manufacturer Hatch Max Length (m) Hatch Max Width (m) Hatch Operation (Ind) Hatches Total No Hatchless Holds (Ind) Hatchless Holds No Heat Exchangers (Ind) Heat Exchangers Material Heat Exchangers Max Temp (celcius) Heat Exchangers Type Heated (Ind) Heating Coils (Ind) Heating Coils Material Heating Coils Max Temp (celcius) Heating Coils Position Heating Ducts Ind Heating Ducts Max Temp Heating Ducts Position Heavy Lift (Ind) Heliport Ind High Car Space % High Level Alarms Ind Hold Temp Max (celcius) Hold Temp Min (celcius) Holds Total No Home Port Homogeneous TEU

Hopper Capacity (cu m) Hopper Top Coaming Cap. (cu m) Hopper Top Overflow Cap. (cu m) Hull No Hull Type Hydrostatic Balancing Ind Ice Class (Ind) Ice Class Equivalent Ice Notation IMO Class 1 (Ind) IMO Class 2 (Ind) IMO Class 3 (Ind) IMO Number Inboard Pump Cap. (Kw) Inboard Pump Details Incident Date Incident Status Inert Gas Ind Inert Gas Storage (Ind) Inland Tonnage Tonnes Insulated Cap (cu m) International Load Line (m) Jet Pump Cap. Kw Jet Pump Details Keel Laid Date Lakes Dwt 26 ft Draft Lane Height (m) Lane Length (m) Lane Width (m) Launch Date LBP (m) LDT Liftable Decks Liquid Connections 1 No Liquid Connections 1 Size Liquid Connections 2 Liquid Connections 2 Size Liquid Connections 3 Liquid Connections 3 Size Liquid Connections 4 Liquid Connections 4 Size Liquid Flange Type Liquid Mud Cap (cu m) LOA (m) Log fitted (Ind) Main Engine 1 Fuel Type Main Engine 2 Fuel Type Main Engine 3 Fuel Type Main Engine SFOC g/kwh Main Power Unit 2 Bore Mm Main Power Unit 2 Cycle

Main Power Unit 2 Cylinder No Main Power Unit 2 Designer Main Power Unit 2 HP Main Power Unit 2 KW Main Power Unit 2 Model Main Power Unit 2 No Main Power Unit 2 RPM Main Power Unit 2 Stroke Mm Main Power Unit 2 Type Main Power Unit 3 Bore Mm Main Power Unit 3 Cycle Main Power Unit 3 Cylinder No Main Power Unit 3 Designer Main Power Unit 3 HP Main Power Unit 3 KW Main Power Unit 3 Model Main Power Unit 3 No Main Power Unit 3 RPM Main Power Unit 3 Stroke Mm Main Power Unit 3 Type Main Power Unit Bore Mm Main Power Unit Cycle Main Power Unit Cylinder No Main Power Unit Designer Main Power Unit Designer Group Main Power Unit HP Main Power Unit KW Main Power Unit Model Main Power Unit Number Main Power Unit RPM Main Power Unit Series Main Power Unit Stroke Mm Main Power Unit Type Main Propulsion Type Manager Country Manager Name Manifold Height Above Waterline (m) Manifold To Rail Distance (m) Manoeuvring Details Maritime Mobile Service Identity (MMSI) No MARPOL (Ind) Max Cgt Output Max Cgt Output Year Max Dwt Output Max Dwt Output Year Max TEU in Holds Max TEU on Deck Max TEU Tiers on Deck Month Built Mooring Equipment 1 No Mooring Equipment 1 Type

Mooring Equipment 2 No Mooring Equipment 2 Type Mooring Equipment 3 No Mooring Equipment 3 Type Name At Incident Name at Sale No Employees Contracted No Employees Permanent Normal Dredging Depth (m) NT Number of Ramps Number of Screws Number of Thrusters Official Number **Oil Recovery Details** Opa 90 Approved Ind Opa 90 Design Ind Operating Depth Max (m) Operator Other Cargo Units Other Cargo Units (Ind) Owner Address 1 **Owner Address 2** Owner Address 3 **Owner At Incident Owner** City **Owner Company** Owner Country **Owner Country Owner County/State Owner Email Address** Owner Fax Number Owner Name Long **Owner** Postcode Owner Tel Number **Owner Website** Pallets Panama NT Passenger Cabins Passengers Passengers Deck Poly Tank (Ind) Port of Registry Portable Cleaning 1 Portable Cleaning 2 Portable Container Guides (Ind) Position Of Turret Post Panamax Potable Water Cap (cu m) Power Type Pressurized Discharge (Ind)

Pressurized Loading (Ind) Price (NB) Price (Sale) Propulsion Dredging Cap. Kw Total Propulsion Dredging Type Propulsion Free Sailing Cap. Kw Total Propulsion Free Sailing Type Propulsion Power HP Propulsion Power KW Propulsor 1 Designer Propulsor 1 Designer Group Propulsor 1 Diameter Propulsor 1 Material Propulsor 1 Model Propulsor 1 Motor Current Type Propulsor 1 Motor Designer Propulsor 1 Motor Designer Group Propulsor 1 Motor Electrical Phase Propulsor 1 Motor Hertz Range Propulsor 1 Motor KVA Propulsor 1 Motor KW Total Propulsor 1 Motor Model Propulsor 1 Motor Number Propulsor 1 Motor Volts Propulsor 1 Number Propulsor 1 Pitch **Propulsor 1 Position** Propulsor 1 Power Type Propulsor 1 RPM Propulsor 1 Type Propulsor 2 Designer Propulsor 2 Designer Group Propulsor 2 Diameter Propulsor 2 Material Propulsor 2 Model Propulsor 2 Motor Current Type Propulsor 2 Motor Designer Propulsor 2 Motor Designer Group Propulsor 2 Motor Electrical Phase Propulsor 2 Motor Hertz Range Propulsor 2 Motor KVA Propulsor 2 Motor KW Total Propulsor 2 Motor Model Propulsor 2 Motor Number Propulsor 2 Motor Volts Propulsor 2 Number Propulsor 2 Pitch **Propulsor 2 Position** Propulsor 2 Power Type Propulsor 2 RPM Propulsor 2 Type

Propulsor 3 Designer Propulsor 3 Designer Group Propulsor 3 Diameter Propulsor 3 Material Propulsor 3 Model Propulsor 3 Motor Current Type Propulsor 3 Motor Designer Propulsor 3 Motor Designer Group Propulsor 3 Motor Electrical Phase Propulsor 3 Motor Hertz Range Propulsor 3 Motor KVA Propulsor 3 Motor KW Total Propulsor 3 Motor Model Propulsor 3 Motor Number Propulsor 3 Motor Volts Propulsor 3 Number Propulsor 3 Pitch **Propulsor 3 Position** Propulsor 3 Power Type Propulsor 3 RPM Propulsor 3 Type Propulsor 4 Designer Propulsor 4 Designer Group Propulsor 4 Diameter Propulsor 4 Material Propulsor 4 Model Propulsor 4 Motor Current Type Propulsor 4 Motor Designer Propulsor 4 Motor Designer Group Propulsor 4 Motor Electrical Phase Propulsor 4 Motor Hertz Range Propulsor 4 Motor KVA Propulsor 4 Motor KW Total Propulsor 4 Motor Model Propulsor 4 Motor Number Propulsor 4 Motor Volts Propulsor 4 Number Propulsor 4 Pitch **Propulsor 4 Position** Propulsor 4 Power Type Propulsor 4 RPM Propulsor 4 Type Propulsor Number Pump 1 Type Pump 2 Type Pump 3 Type Pump Cap (cu m) Pump Line Material Pumprooms Pumps Ballast No Pumps Booster Make

Pumps Booster No Pumps Centrifugal Make Pumps Centrifugal No Pumps Deepwell Make Pumps Deepwell No Pumps Independent Make Pumps Independent No Pumps Portable Make Pumps Portable No Pumps Reciprocal Make Pumps Reciprocal No Pumps Rotary Make Pumps Rotary No Pumps Screw Make Pumps Screw No Pumps Submerged Make Pumps Submerged No Pumps Total No Ramp 1 Height (m) Ramp 1 Length (m) Ramp 1 Max Load (t) Ramp 1 No Ramp 1 Position Ramp 1 Type Ramp 1 Width (m) Ramp 2 Height (m) Ramp 2 Length (m) Ramp 2 Max Load (t) Ramp 2 No Ramp 2 Position Ramp 2 Type Ramp 2 Width (m) Ramp 3 Height (m) Ramp 3 Length (m) Ramp 3 Max Load (t) Ramp 3 No Ramp 3 Position Ramp 3 Type Ramp 3 Width (m) Ransom Usd M Reefer Plugs Total No Reefer Socket Type Reefer TEU Capacity Refrigerant Type **Region At Incident** Registered Owner **Registered Owner Country** Reliquifaction Rating (kcal hr) Reliquifaction Units No Riser 1 No Riser 1 Type

Riser 2 No Riser 2 Type Riser 3 No Riser 3 Type Sale Date Satcom (Ind) Satcom Id Satcom Type Satnav (Ind) Satnav Type SBT Segregated Ballast Tanks Self Unloader (Ind) Self Unloader Cap (t hr) Self Unloader Type Seller Country Sellers Separately Insulated Compartments Shaft Generator (kw) Side Winch 2 Cap. (t) Side Winch Cap. (t) Sidedoors No Sideports No Sister Vessel Code Slop Tanks Slop Tanks Cap Solas Cert Ind Specialist Cargo Cap (cu m) Specialist Cargo Type Speed (knots) Speed Unloaded Stainless Tank (Ind) Stainless Tanks Cap Stainless Tanks Grade Standard Type Status Stern Discharge Ind Stern Discharge Size 1 Stern Discharge Size 2 Strengthened for Heavy Cargo Strengthened for Ore Stripping Ind Suction Pipe (mm) Suction Pipe No Suction Pump Cap. (Kw) Suction Pump No Suez NT Survivors No Tank 1 No Tank 2 No Tank Material Tank Pressure (kgf sq m)

- Tank Temp (celcius) Tanks No TEU TEU Max Row Athwart Total Auxiliary Engine SFOC g/kWh Total Cargo Decks No Total Generated Power HP Total Generated Power KW Total Installed Diesel Cap. (Kw) Total Main Engine SFOC g/kWh TPC Underwater Pump Cap. (Kw) Underwater Pump Details Unloading System Ind Vacuum Draw Percent Vapour Return Ashore Ind Vapour Return Line (Ind) Vehicle Capacity Vehicle Capacity Vehicle Decks No Ventilator Type Vessel Name
- Vessel Name Date Vessel Type Vessel Type Vessel Type Group Voc Capacity Voc Treatment Wing Tanks Wing Tanks (Ind) Wing Tanks Bleed (Ind) Wing Tanks Cap (cu m) Wing Tanks Specific Grav Max Wing Tanks Strength Ind Yard Breadth Maximum (m) Yard Capacity CGT Yard Crane Maximum SWL Yard Dwt Maximum Yard Gt Maximum Yard Length Maximum (m) Year Built Year Founded Year Rebuilt Convert Zinc Tank (Ind)

#### **Appendix 3: Publications Directory**

The publications available through the World Fleet Register are listed and described below.

World Fleet Monitor *The flagship monthly publication providing updates on the entire world fleet, including analysis by flag, classification, ownership and type.* 

World Shipyard Monitor The leading monthly shipbuilding report providing details of the orderbook, contracting and deliveries at over 600 shipyards by ship type and owner.

Shipyard Orderbook Monitor Monthly listing of the entire world orderbook by shipyard and country.

Shiptype Orderbook Monitor Monthly listing of the entire world orderbook by ship type.

Shipowner Orderbook Monitor Monthly listing of the entire world orderbook by shipowner.

The Bulk Carrier Register The authoritative annual register of bulk carriers, their characteristics and their owners, including a wide range of statistical tables.

The Chemical Tanker Register The authoritative annual register of chemical tankers, their characteristics and their owners, including a wide range of statistical tables.

The Containership Register The authoritative annual register of containerships, their characteristics and their owners, including a wide range of statistical tables.

The Gas Register The authoritative annual register of gas carriers, their characteristics and their owners, including a wide range of statistical tables.

The Reefer Register The authoritative annual register of reeferships, their characteristics and their owners, including a wide range of statistical tables.

The Tanker Register The authoritative annual register of tankers, their characteristics and their owners, including a wide range of statistical tables.